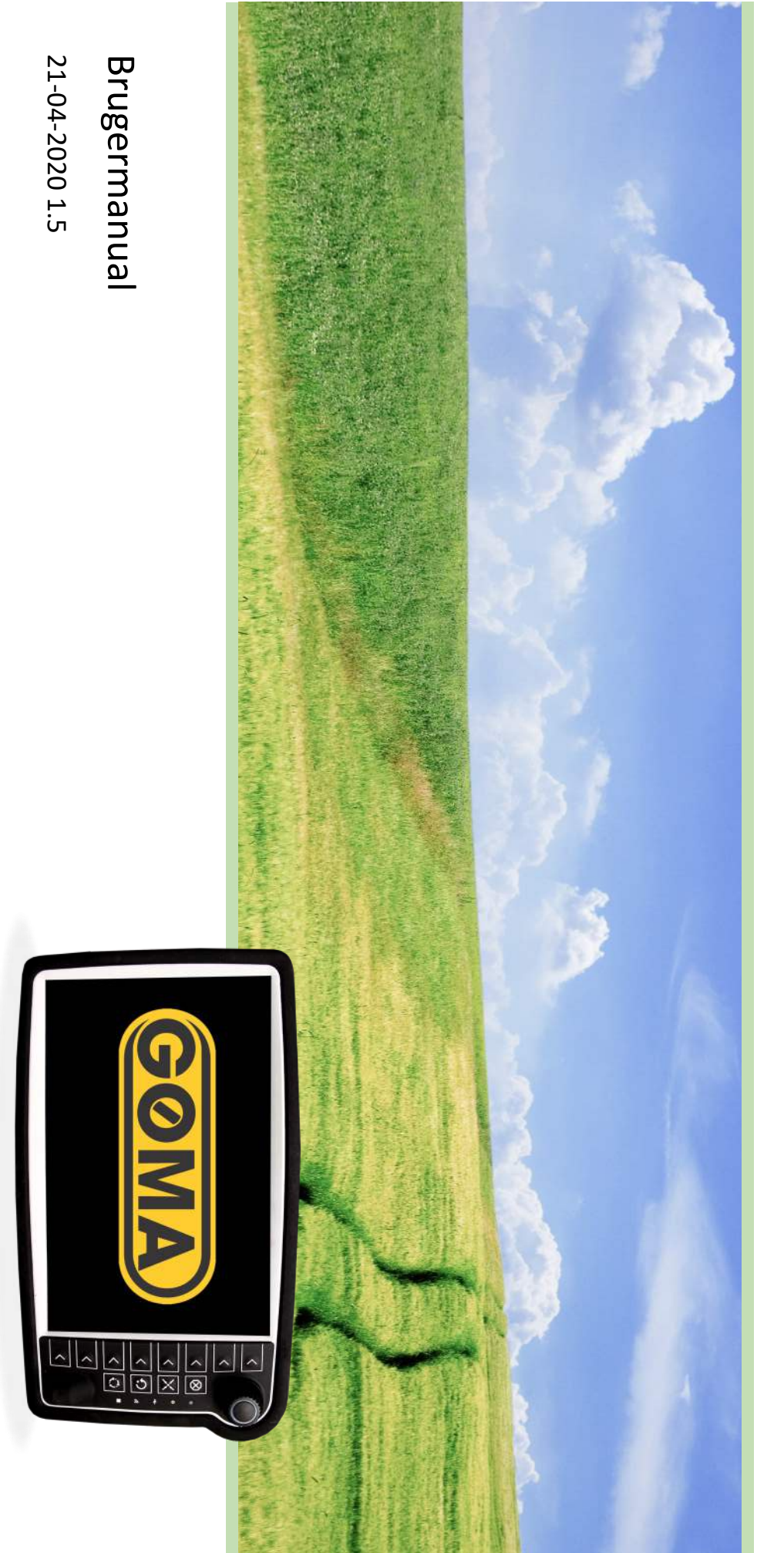

# GG Monitor

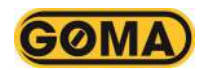

# Indholdsfortegnelse

| Hovedmenu                                  | <u>3</u> |
|--------------------------------------------|----------|
| - Betjeningsmenu                           | <u>3</u> |
| Mark mode                                  | 4-6      |
| <u> Info joystick</u>                      | 6        |
| Vej mode                                   | 6        |
| Info joystick                              | 7        |
| Kran mode                                  | 7        |
| Tank niveau                                | 8        |
| Info joystick                              | 8        |
| - Indstillinger menu                       | 9        |
| Sensor kalibrering menu                    | 9        |
| Tryktransmitter for PVG ventil kalibrering | 10       |
| Flow sensor kalibrering                    | 10       |
| Hastighedssensor kalibrering               | 11       |
| Tank volumen kalibrering                   | 11       |
| Tryktransmitter for hjælpetræk kalibrering | 12       |
| Tryktransmitter for fordeler kalibrering   | 12       |
| Tryktransmitter for lift kalibrering       | 13       |
| Tryktransmitter for aktiv lift kalibrering | 13       |
| Maskinindstillinger menu                   | 14       |
| Arbejdshydraulik funktioner                | 14-15    |
| Kran hydraulik                             | 15       |
| Ekstrafunktioner                           | 16       |
| Servicetællere hjælpetræk                  | 16       |
| Foraksel løft                              | 17       |
| PID Dosering                               | 17       |
| Hjulstyring setup                          | 18       |
| Redskab nr. 1                              | 19-21    |
| - Status                                   | 21       |
| Joystick status                            | 22       |
| - Job setup                                | 22       |
| - Job tællere                              | 23       |
| - Harsø bomstyring integration             | 23-30    |
| - Instruktioner                            | 31       |
| Kalibrering af hjulstyring                 | 32       |
| Trevejshane                                | 33       |
| - Problemløsning                           | 34       |

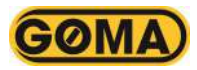

# Funktionalitet display

I denne sektion præsenteres de forskellige funktioner i displayet.

## Hovedmenu

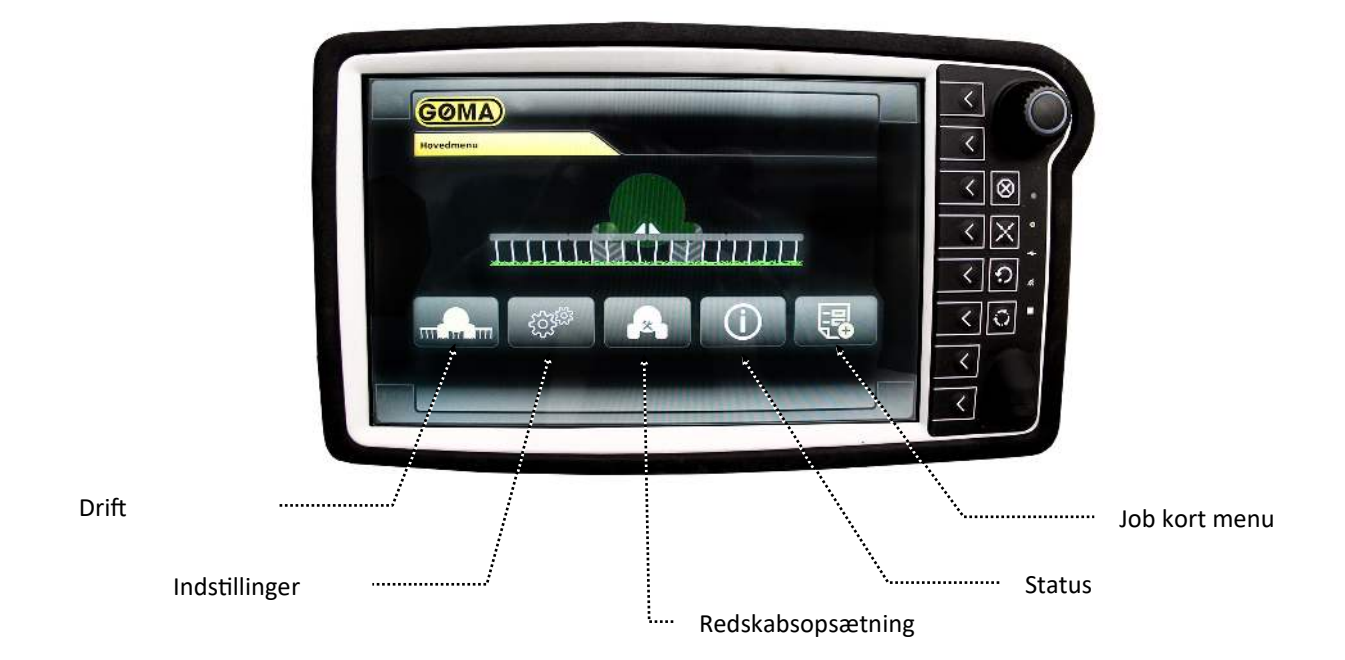

## Hovedmenu—Betjeningsmenu

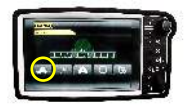

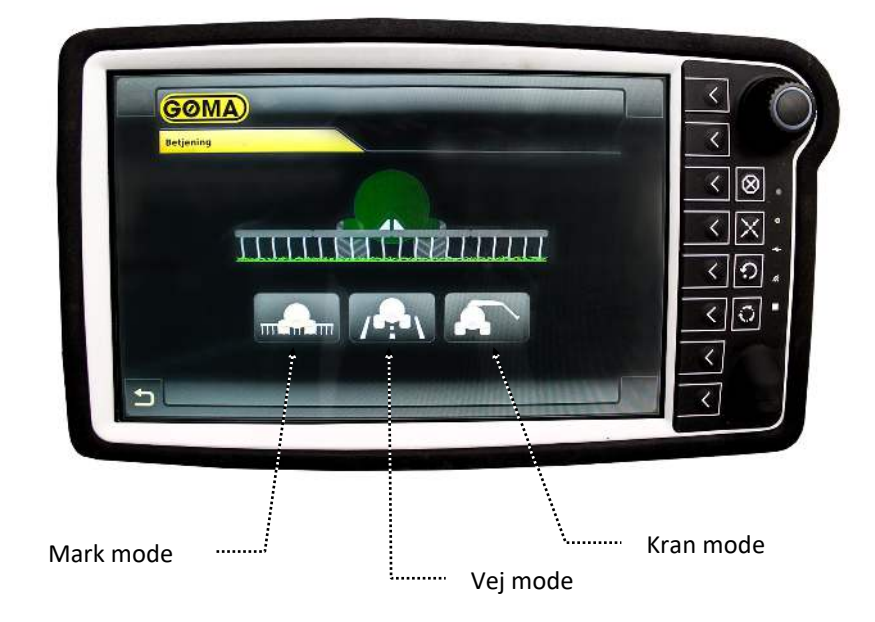

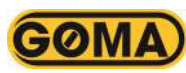

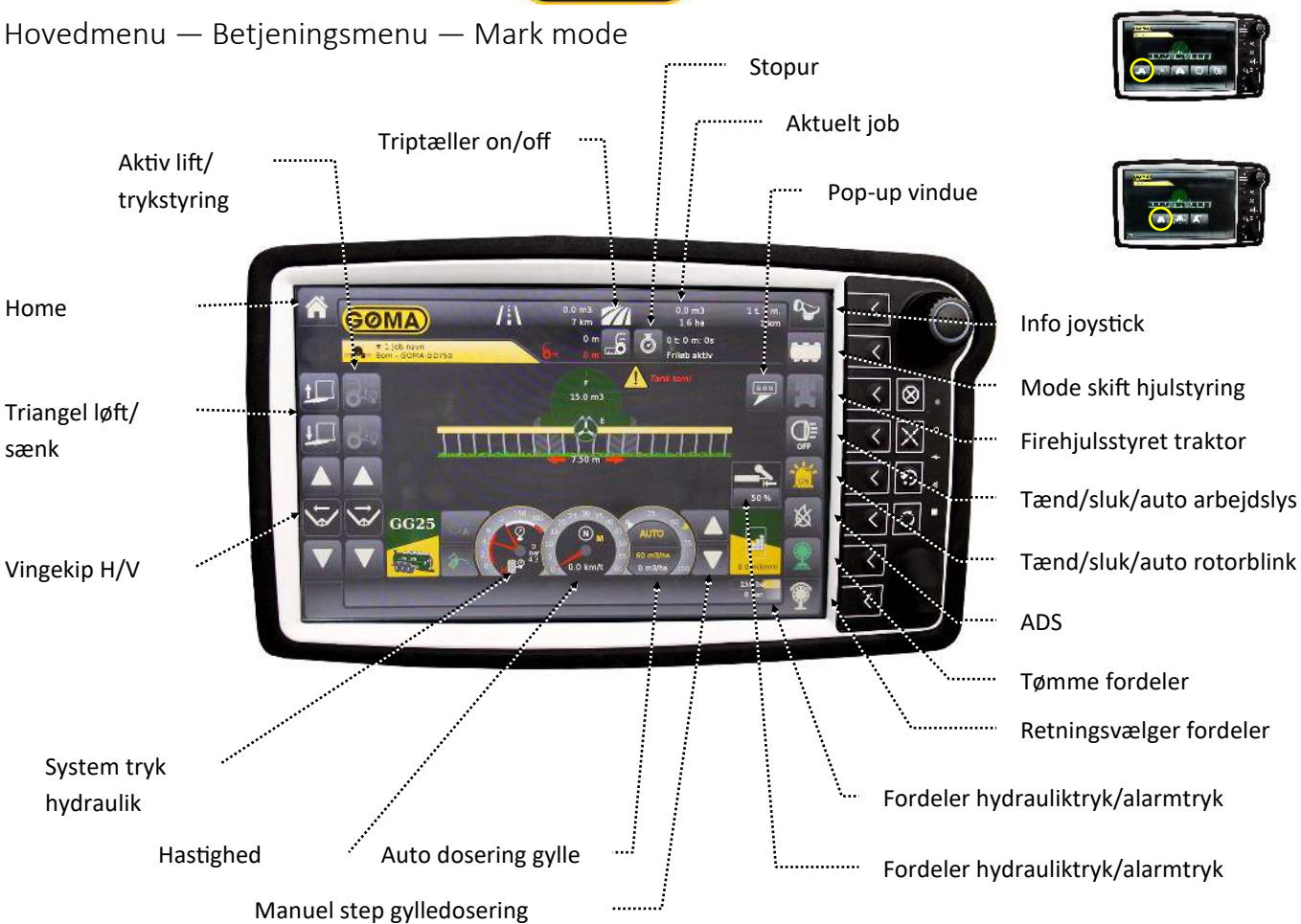

## Hovedmenu — Betjeningsmenu — Mark mode

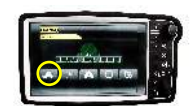

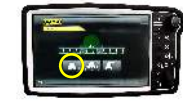

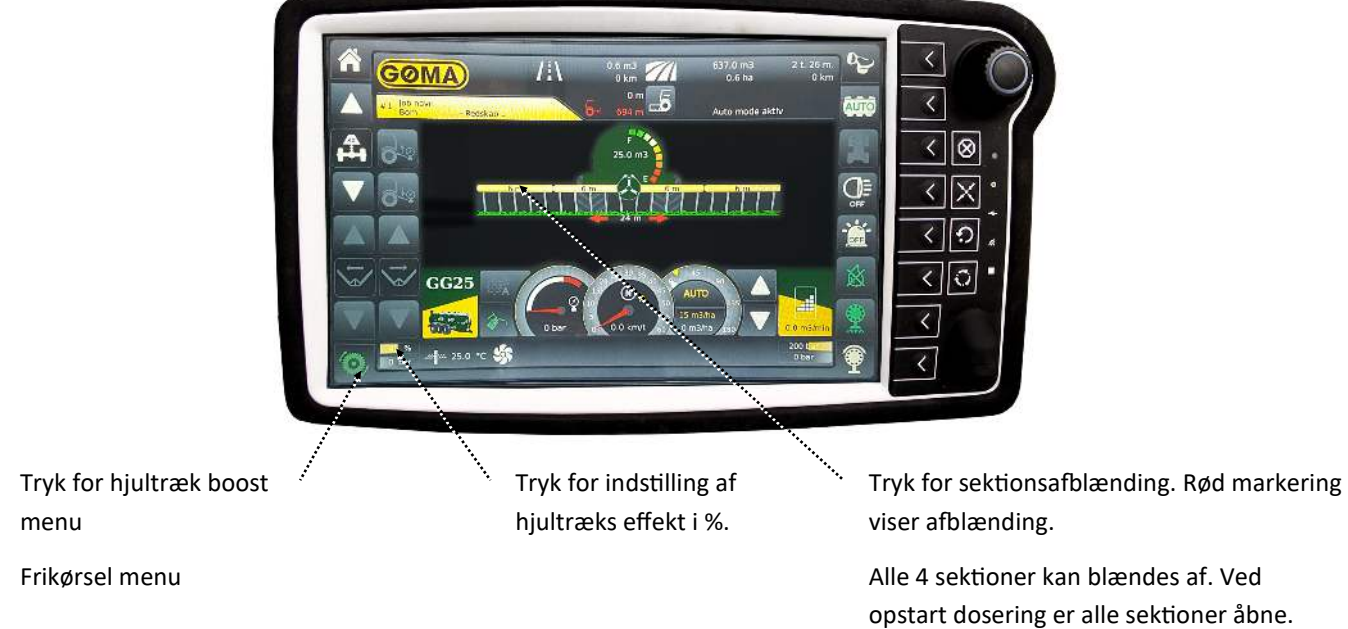

40

Boost tilbage

Tryk for skift mellem gear 1, 2 og auto

<

<

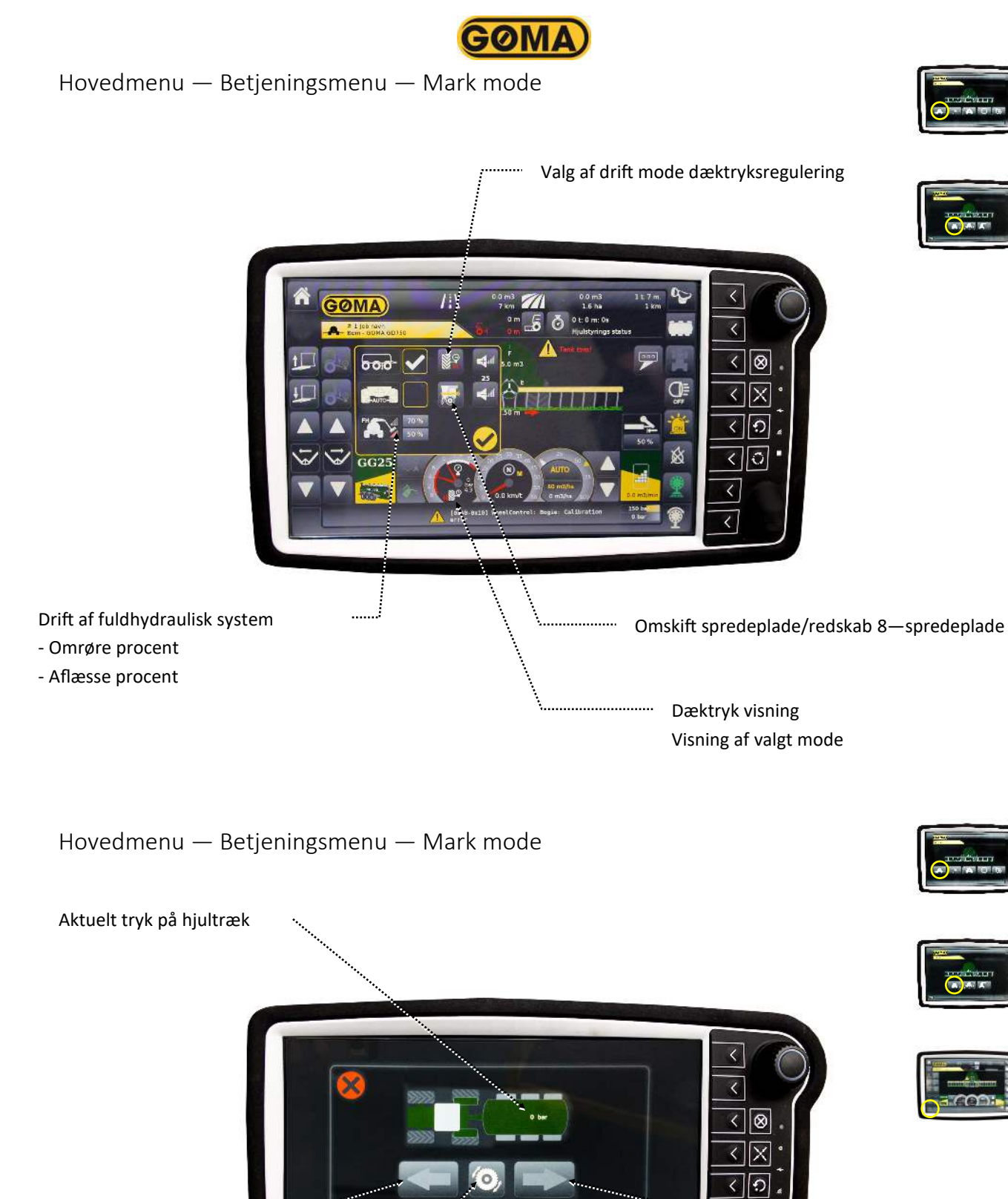

Boost frem

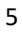

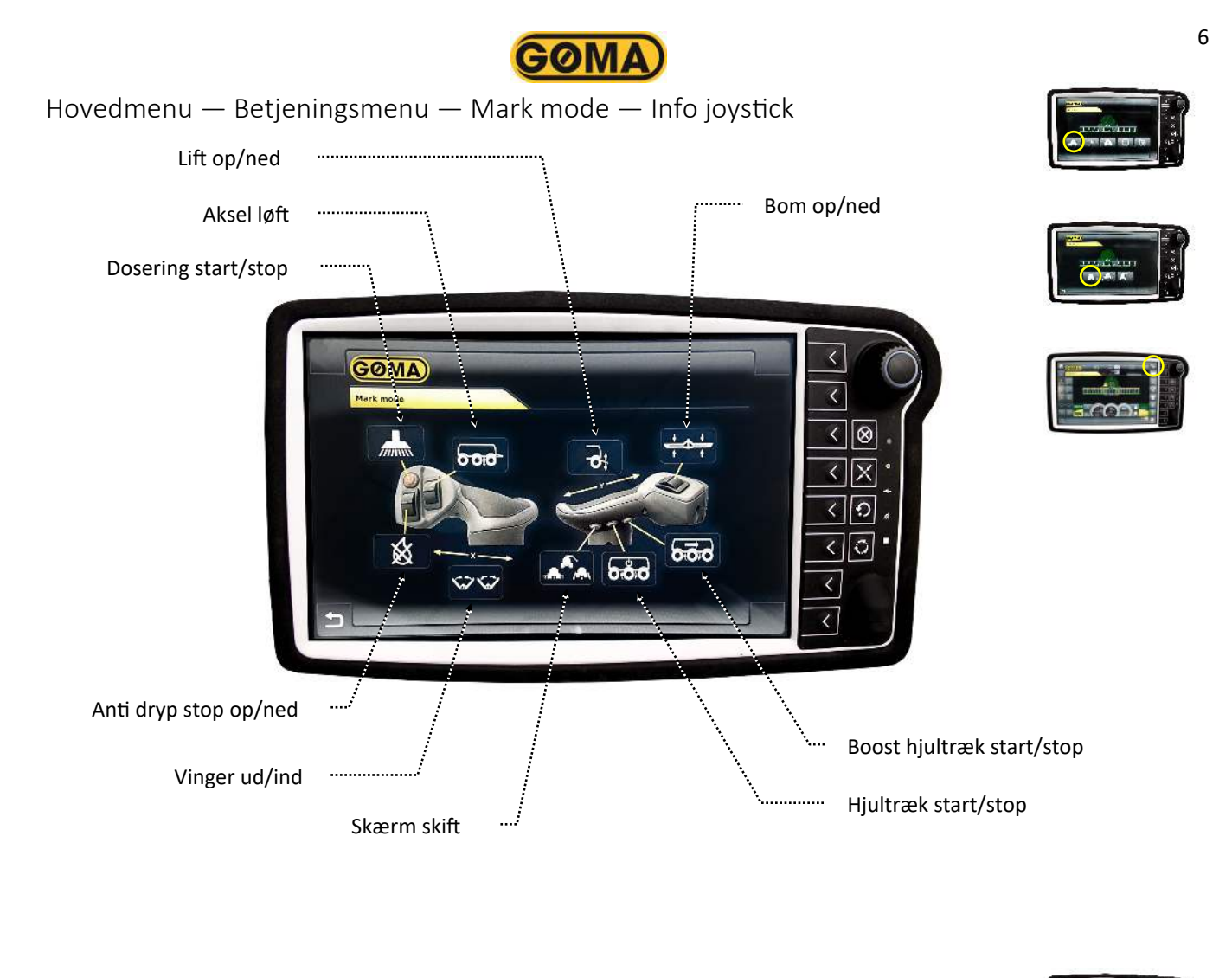

Hovedmenu — Betjeningsmenu — Vej mode

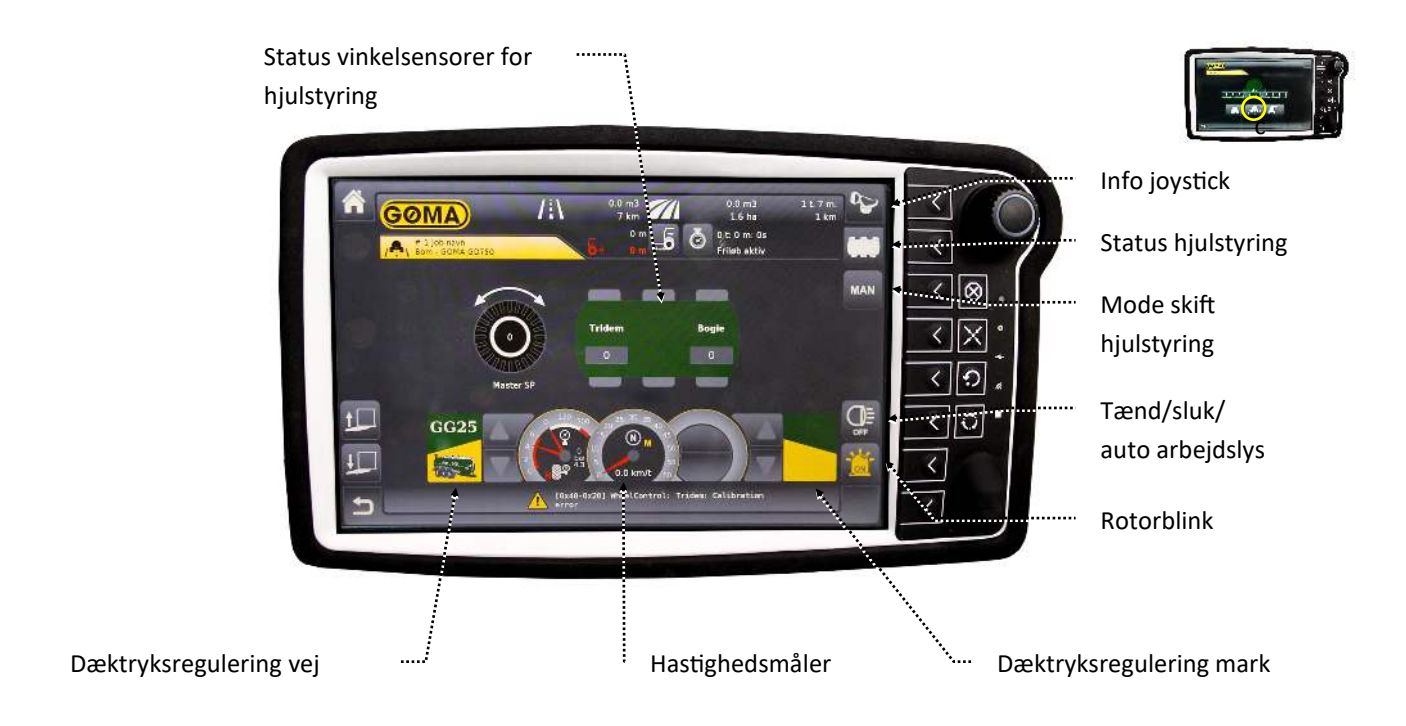

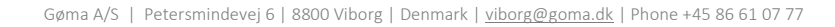

# Hovedmenu — Betjeningsmenu — Vej mode— Info joystick

Hovedmenu — Betjeningsmenu — Kran mode

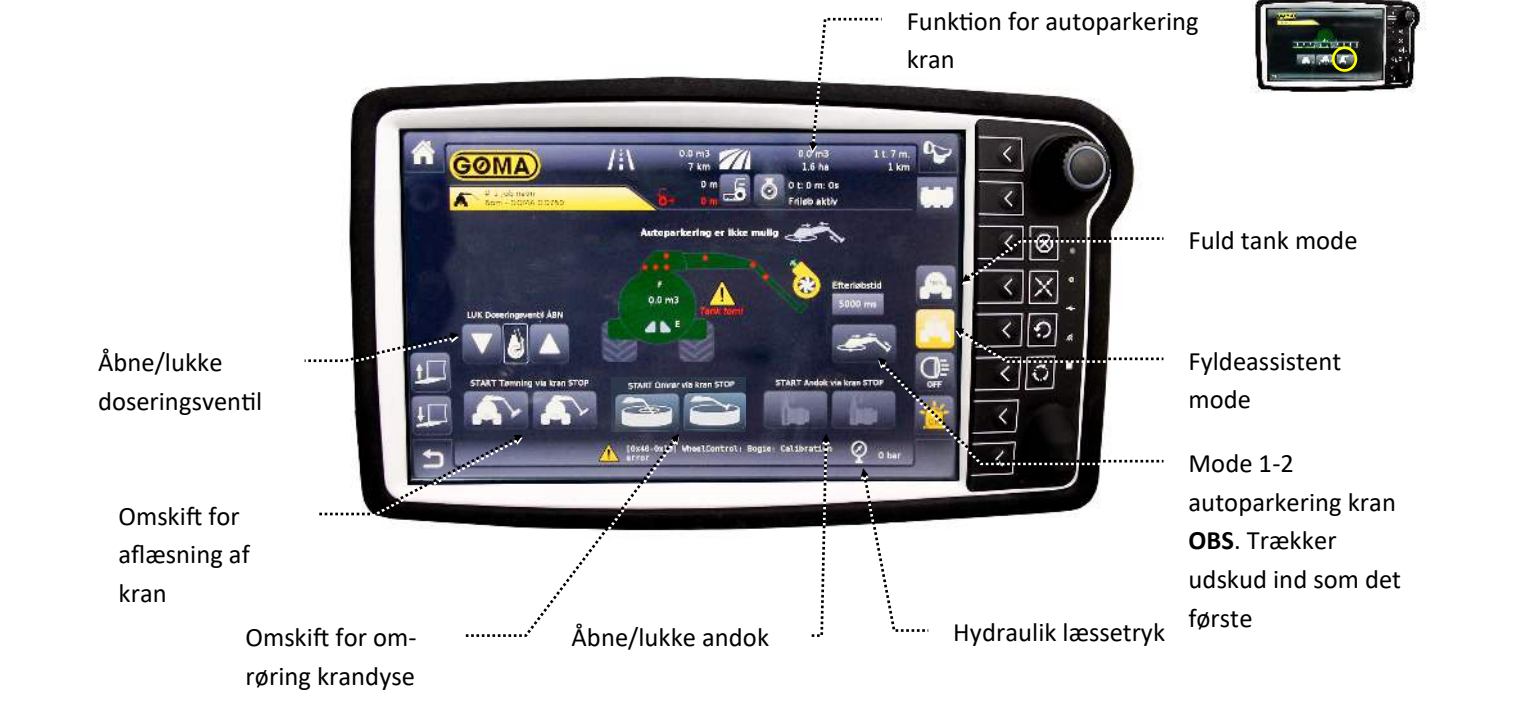

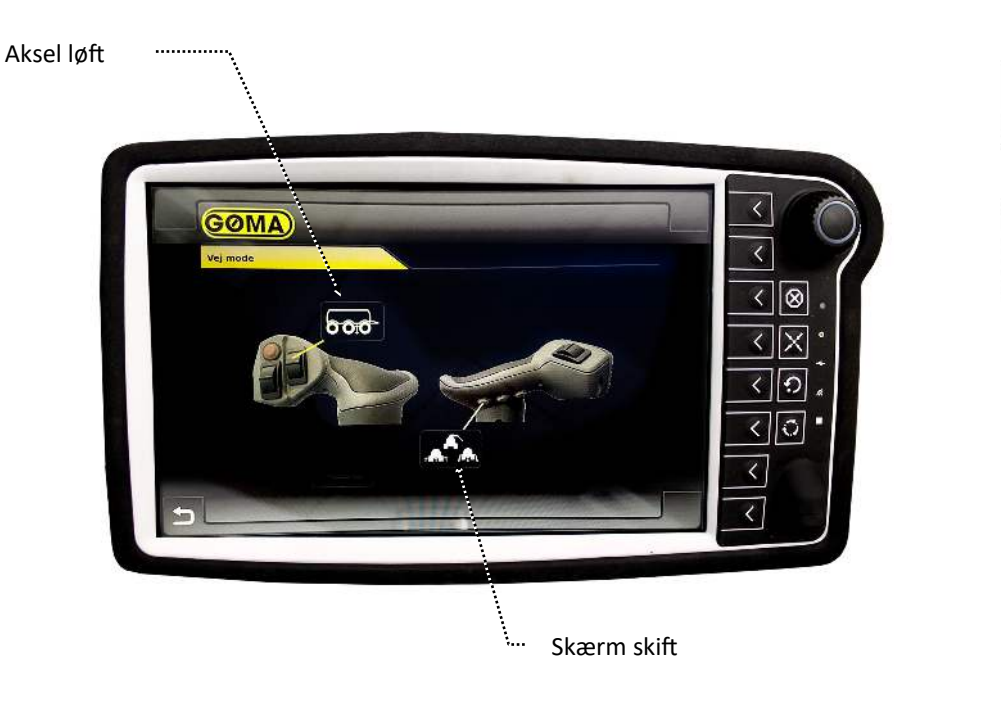

**GOMA** 

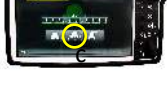

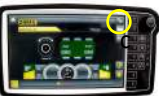

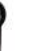

## Hovedmenu — Betjeningsmenu — Kran mode — Tank niveau

.....

**GOMA** 

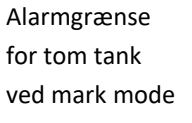

Tankindhold fyldeassistent

mode

Hovedmenu — Betjeningsmenu — Kran mode — Info joystick

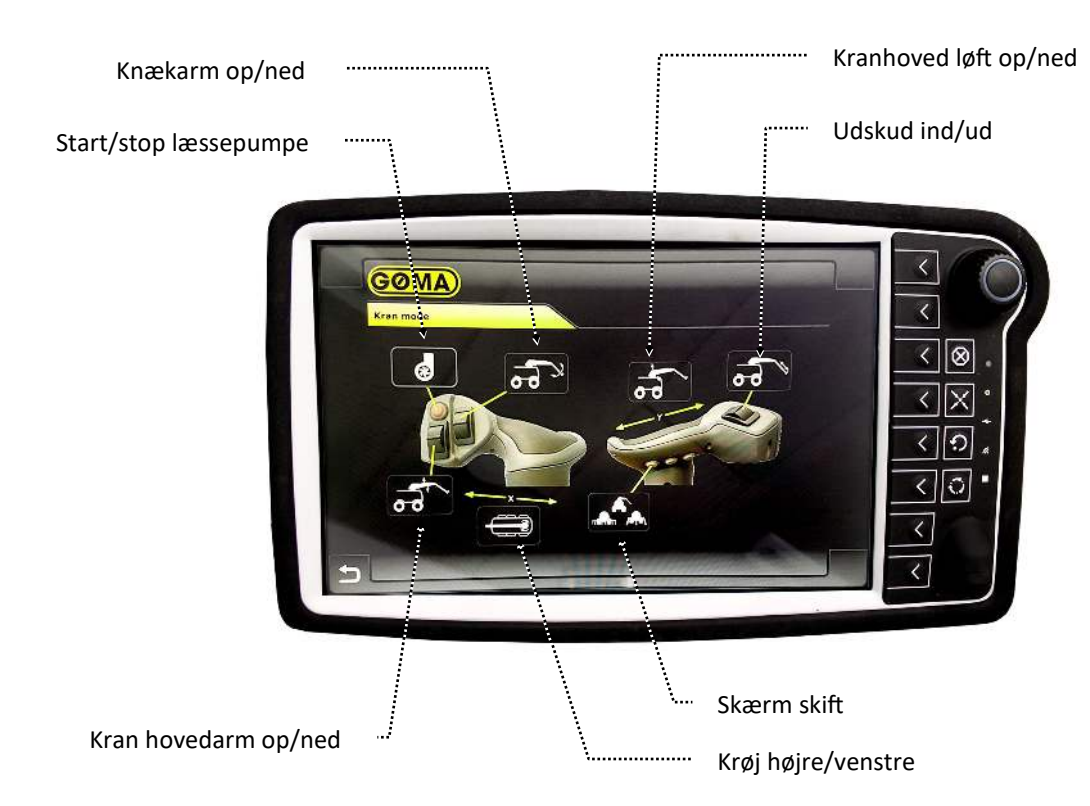

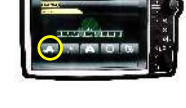

8

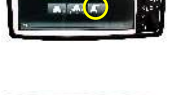

< < < & < X

く う へ い く い く い し

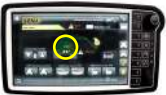

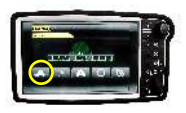

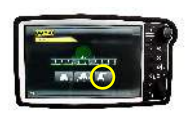

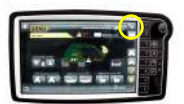

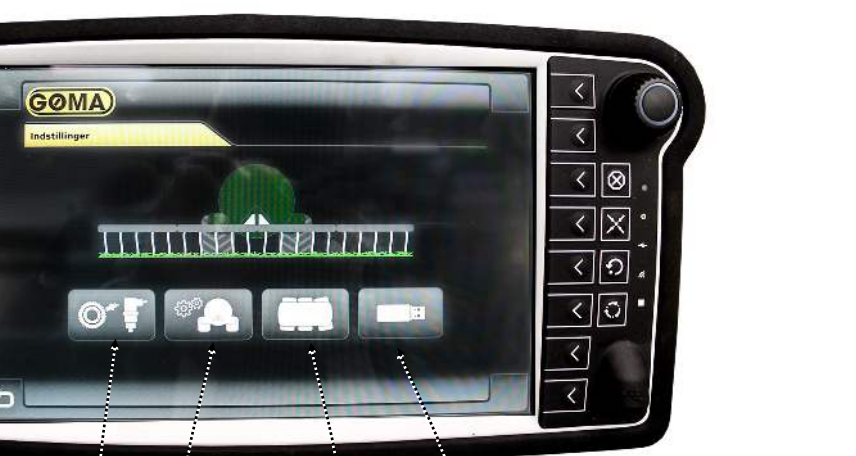

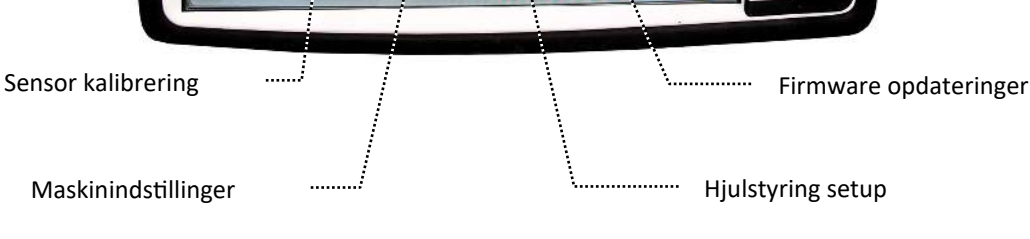

Hovedmenu — Indstillinger menu — Sensor kalibrering menu

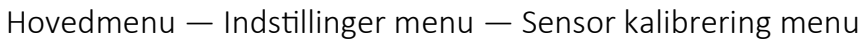

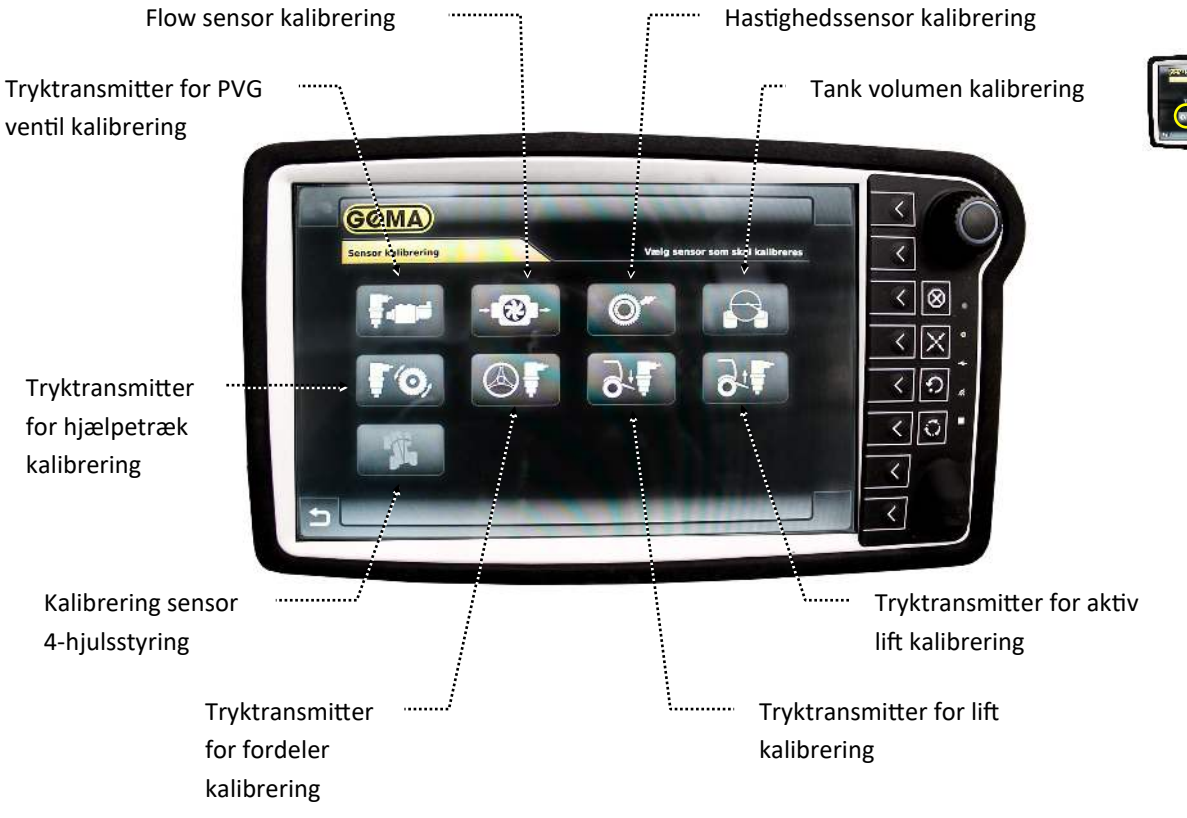

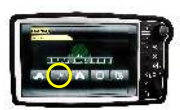

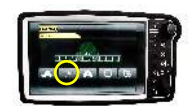

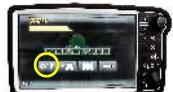

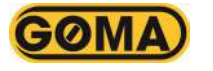

<

<

Hovedmenu — Indstillinger menu — Sensor kalibrering menu — Tryktransmitter for PVG ventil kalibrering

**GOMA** 

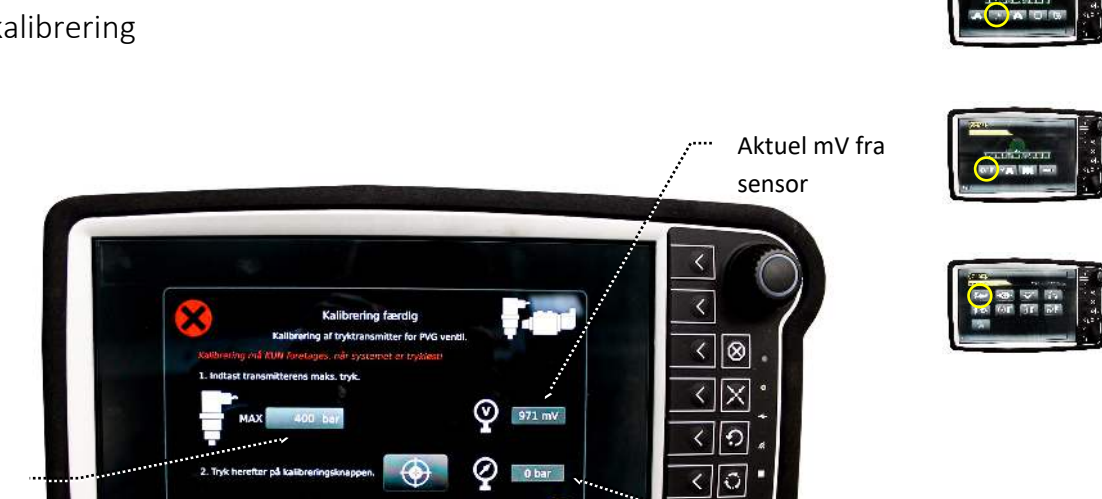

..... Kalibrering

Sensor type/ standard 400 bar

Hovedmenu — Indstillinger menu — Sensor kalibrering menu — Flow sensor kalibrering

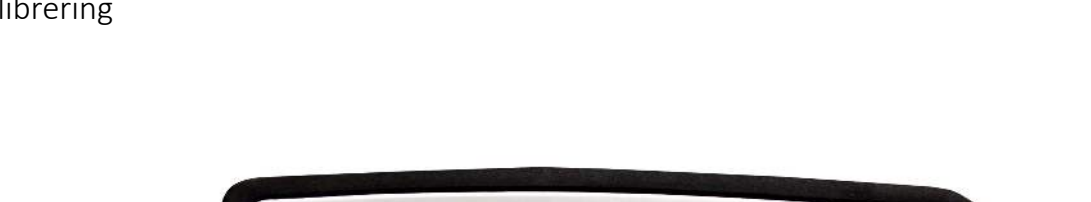

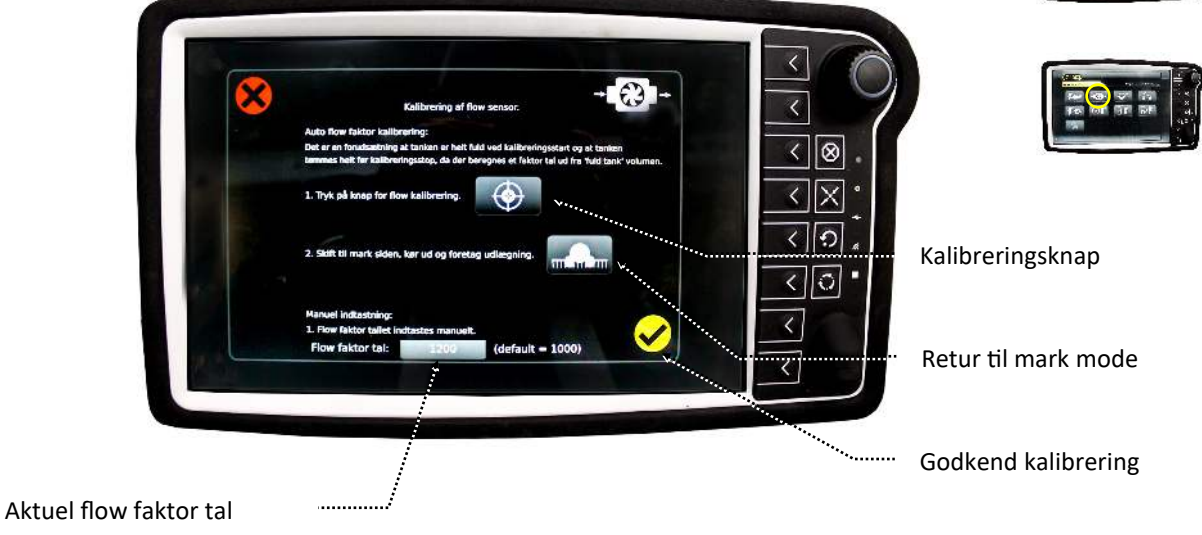

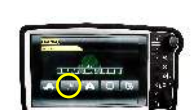

Aktuel hydrauliktryk

Godkend kalibrering

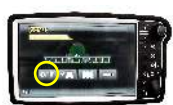

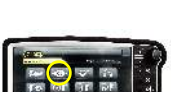

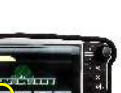

Hastighedssensor kalibrering

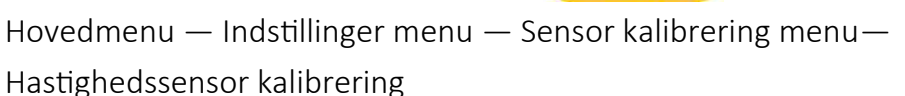

GØM

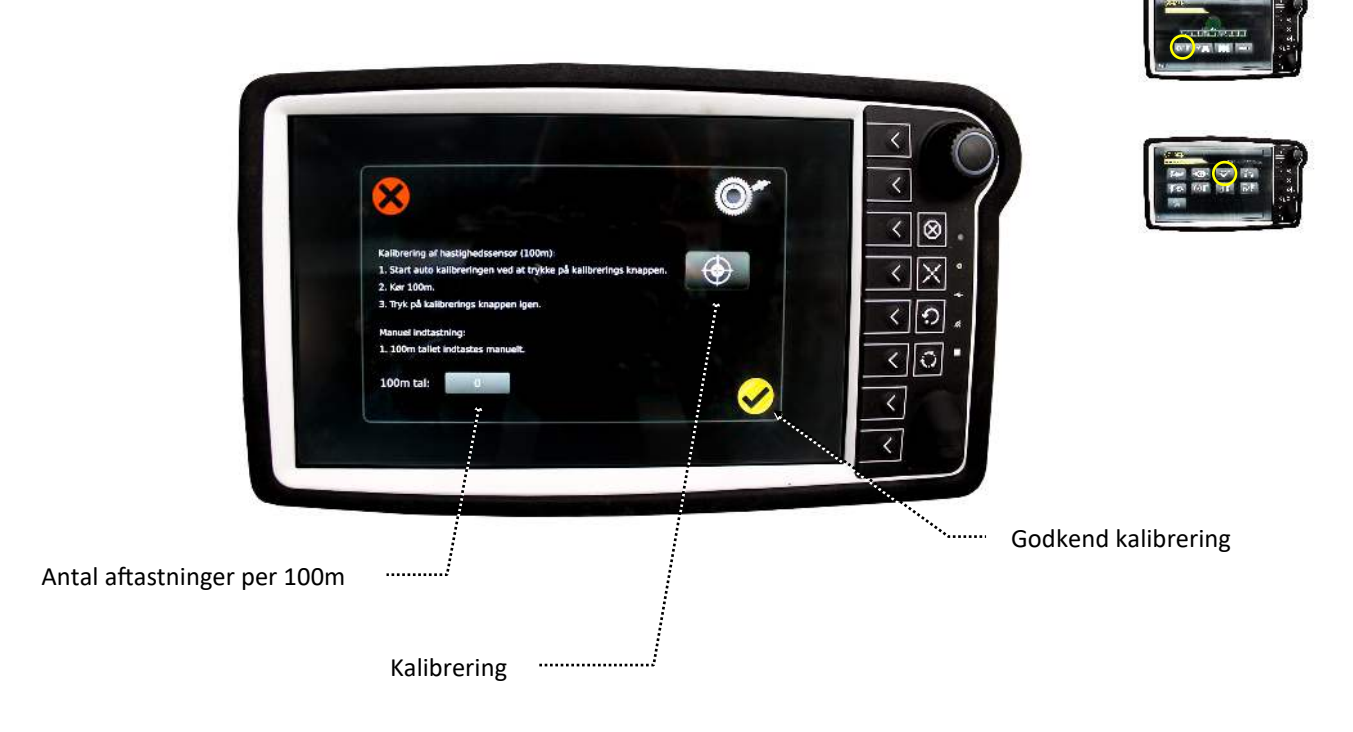

Hovedmenu — Indstillinger menu — Sensor kalibrering menu — Tank volumen kalibrering

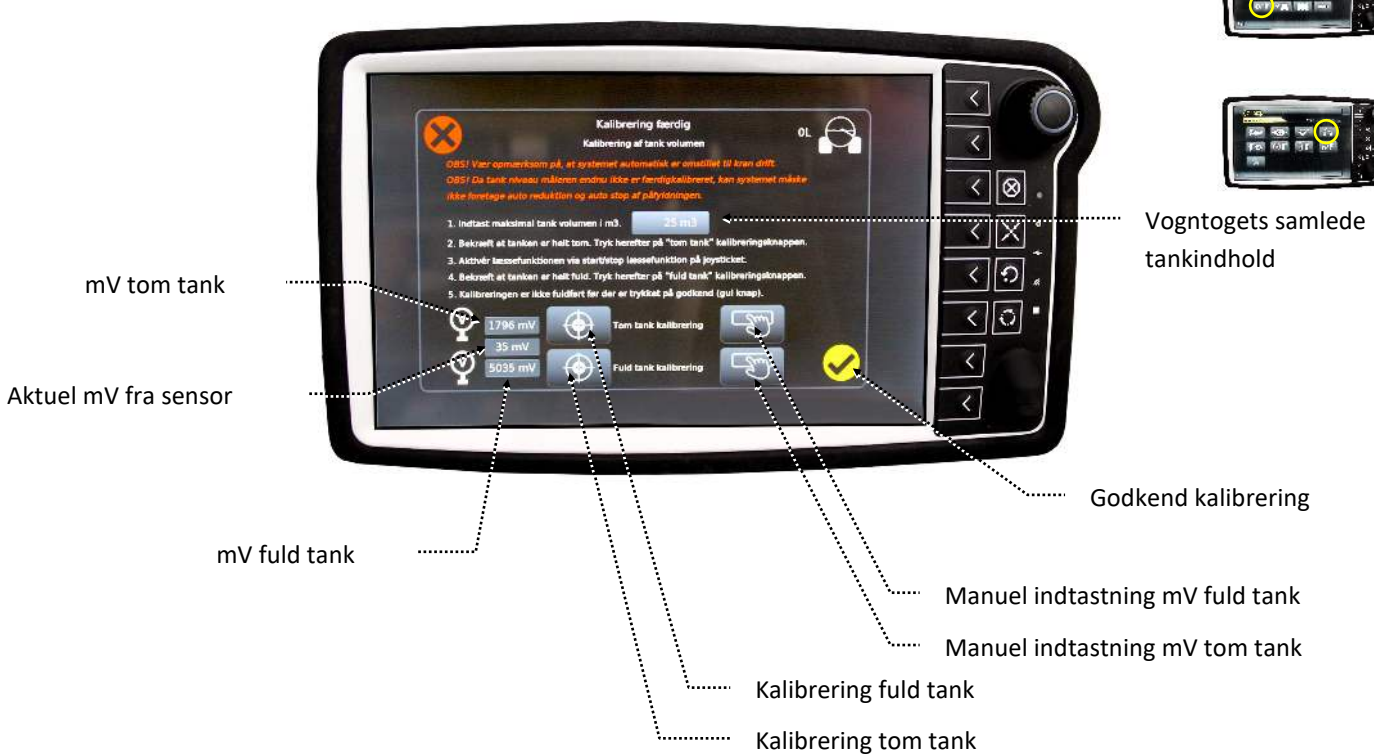

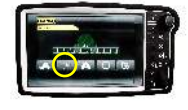

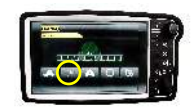

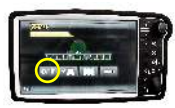

Hovedmenu — Indstillinger menu — Sensor kalibrering menu — Tryktransmitter for hjælpetræk kalibrering

**GOMA** 

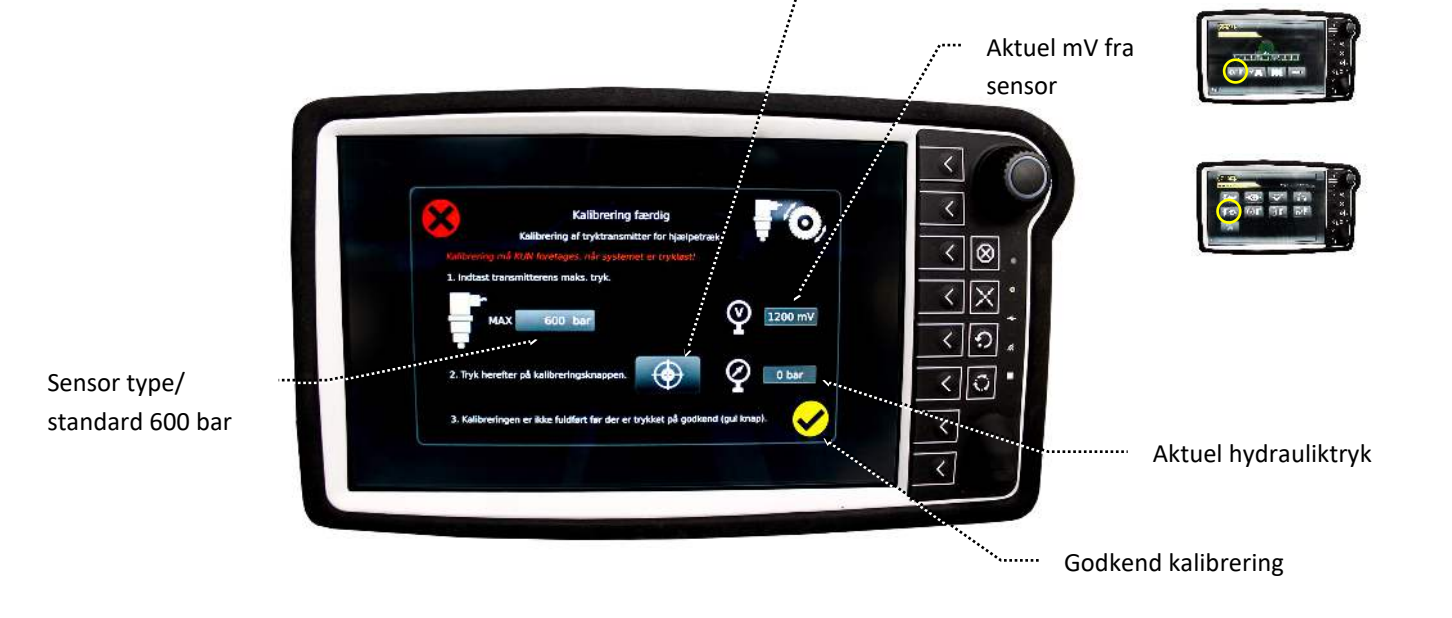

Kalibrering

......

Hovedmenu — Indstillinger menu — Sensor kalibrering menu — Tryktransmitter for fordeler kalibrering

Sensor type/ standard 400 bar

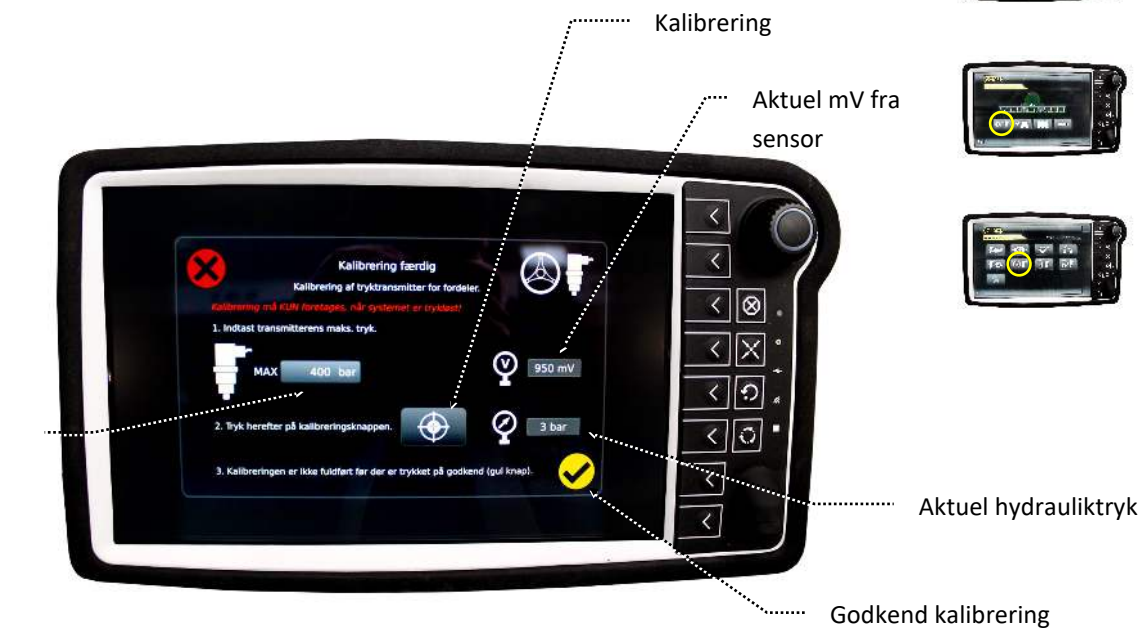

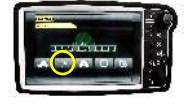

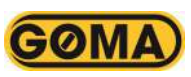

Hovedmenu — Indstillinger menu — Sensor kalibrering menu — Tryktransmitter for lift kalibrering

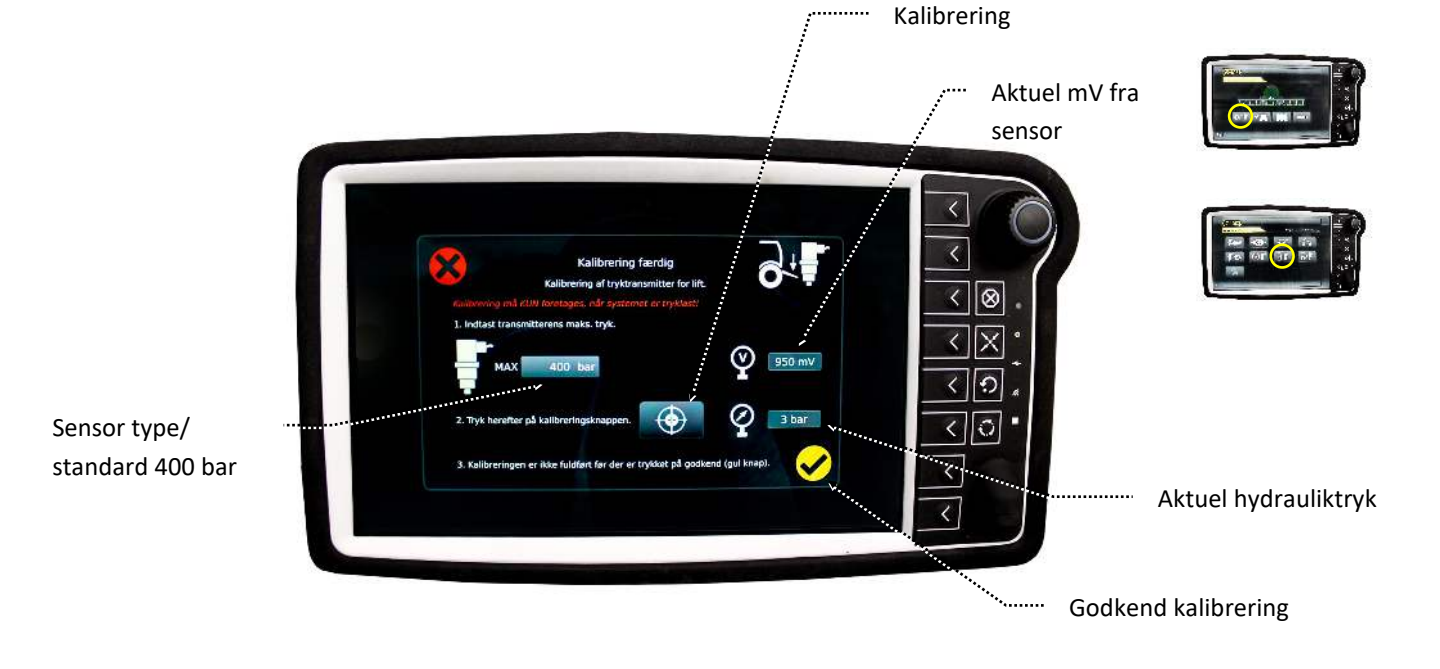

.....

Hovedmenu — Indstillinger menu — Sensor kalibrering menu — Tryktransmitter for aktiv lift kalibrering

Sensor type/ standard 400 bar

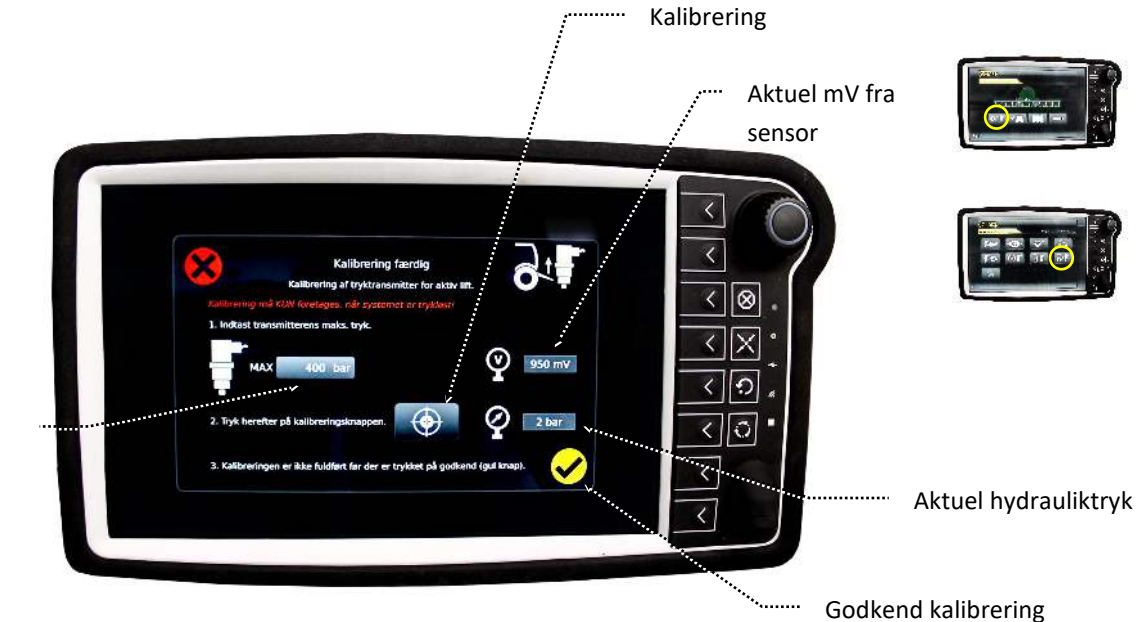

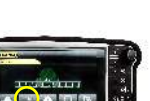

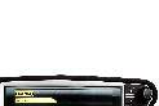

# ${\sf Hovedmenu}-{\sf Indstillinger} {\sf menu}-{\sf Maskinindstillinger} {\sf menu}$

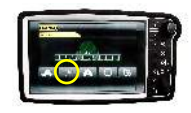

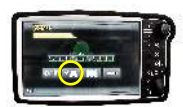

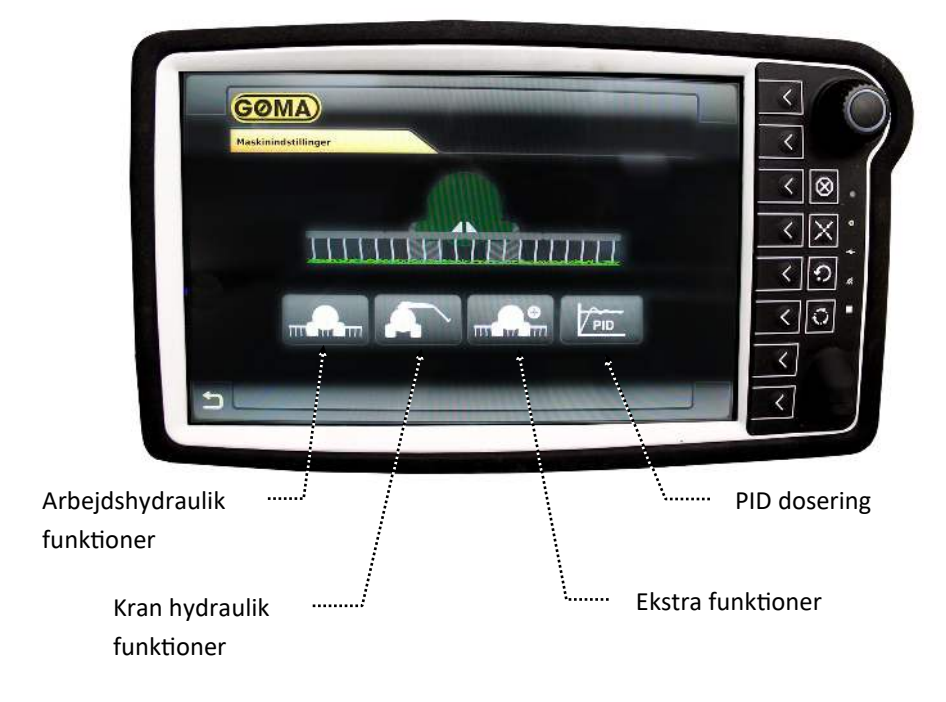

**GOMA** 

Hovedmenu — Indstillinger menu — Maskinindstillinger menu — Arbejdshydraulik funktioner (1/2)

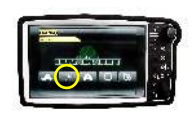

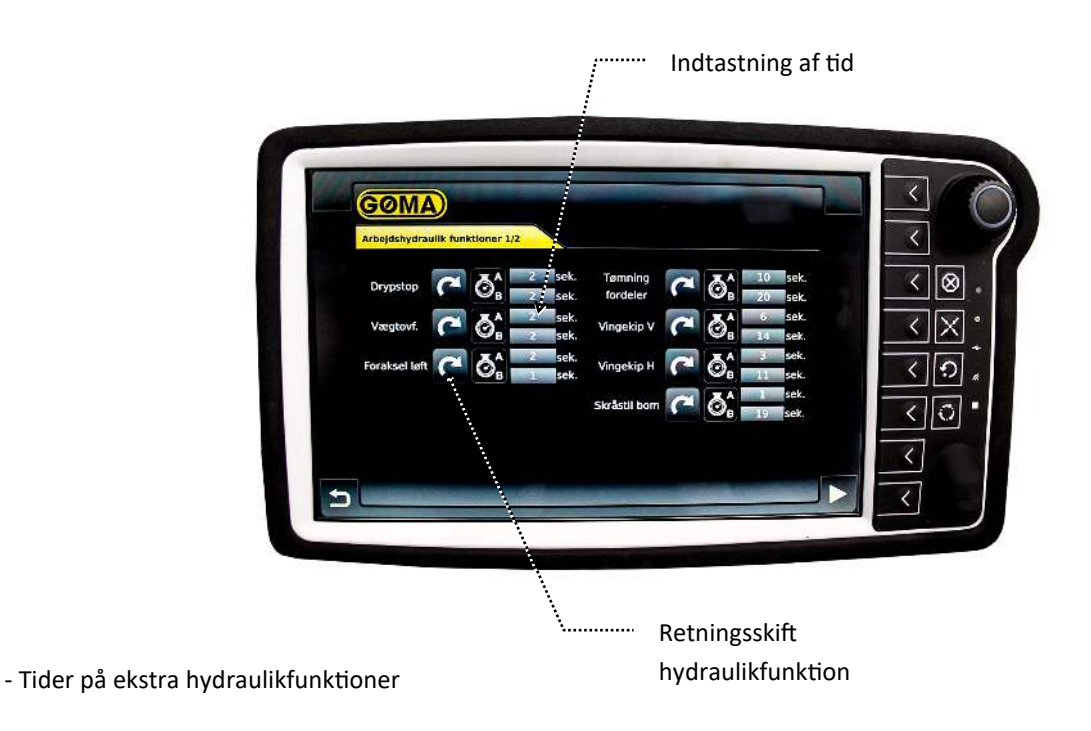

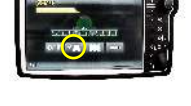

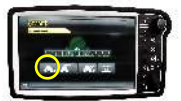

Hovedmenu — Indstillinger menu — Maskinindstillinger menu — Arbejdshydraulik funktioner (2/2)

GØMA)

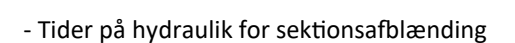

- Opsætning af kran hydraulik retning og hastigheder.

Hovedmenu — Indstillinger menu — Maskinindstillinger menu — Kran hydraulik

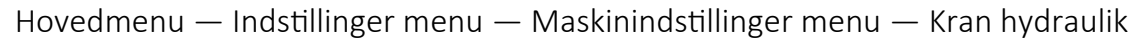

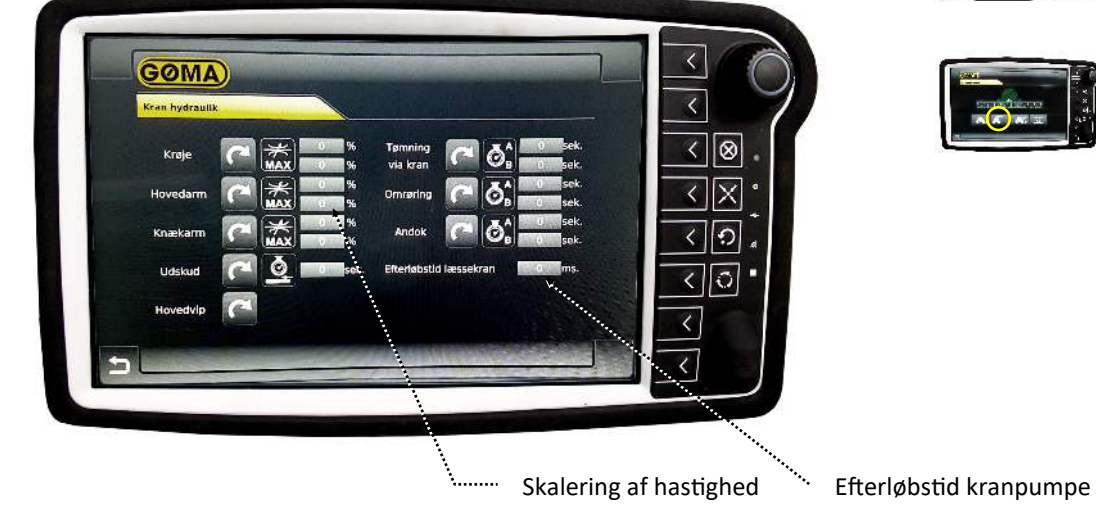

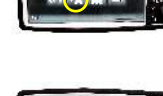

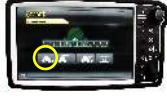

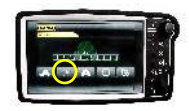

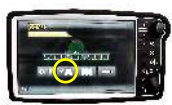

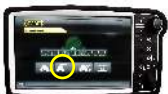

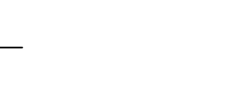

<

< < 🛞 X < 0 < < 0 < <

Extra functioner

Hjælpetræk auto boost tid

0

9

0

0

0

0

0

0

0

0

0

0

0

0

0

0

0

0

0

0

0

0

0

0

0

0

0

0

0

0

0

0

0

**GOMA** 

- Ekstrafunktioner

Hovedmenu — Indstillinger menu — Maskinindstillinger menu — Ekstrafunktioner — Servicetællere hjælpetræk

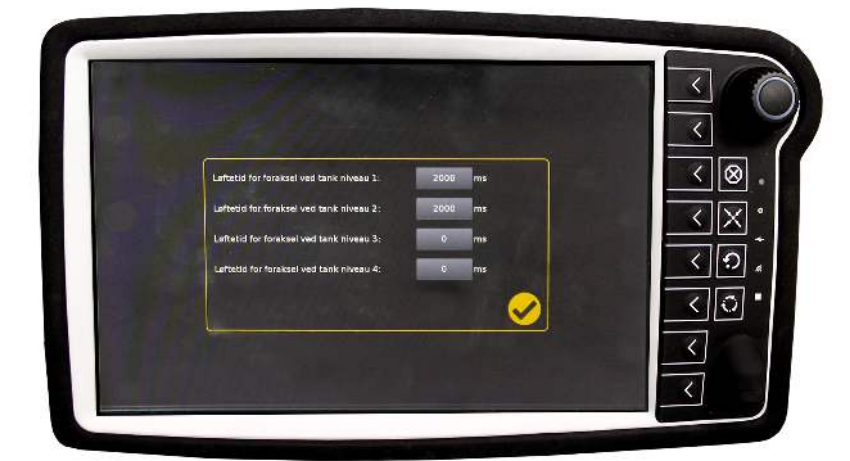

- Indtastning af hævetid i forskellige niveauer.
- Niveau 1 er tom tank og niveau 4 er fuld tank.

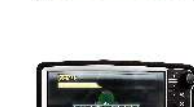

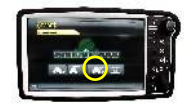

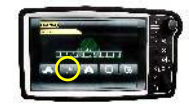

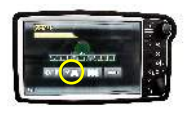

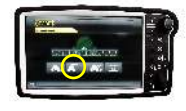

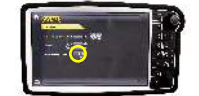

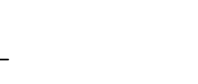

<

Hovedmenu — Indstillinger menu — Maskinindstillinger menu — Ekstrafunktioner — Foraksel løft

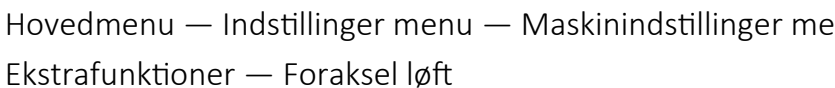

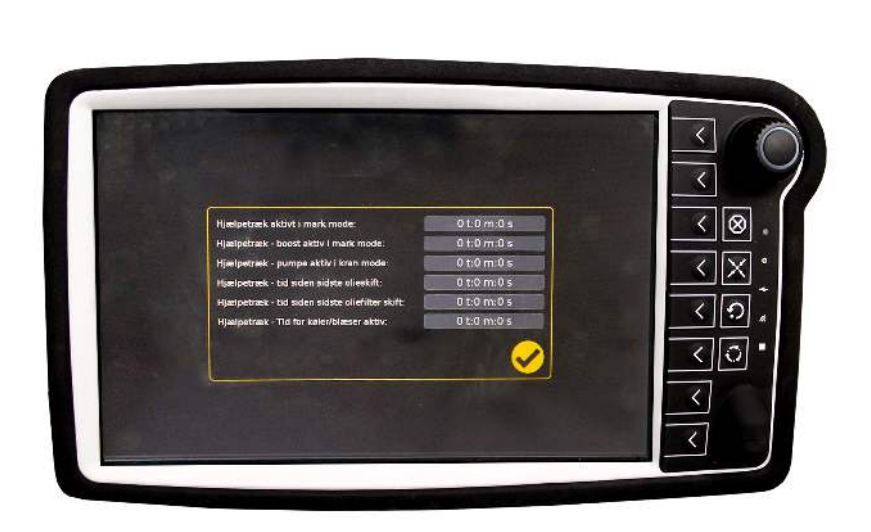

**GOMA** 

- Visning af servicetællere for hjultræk

## Hovedmenu — Indstillinger menu — Maskinindstillinger menu — PID Dosering

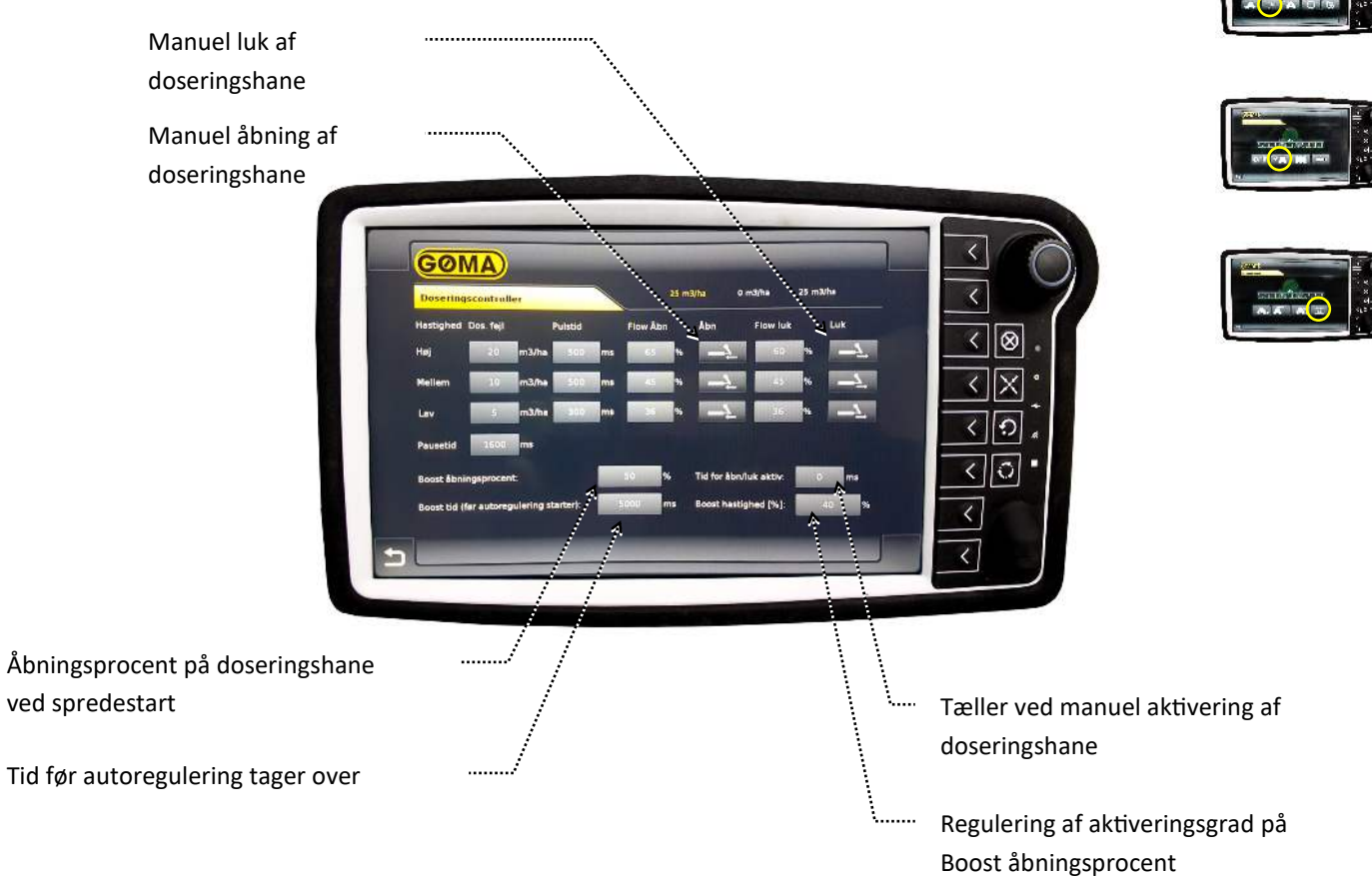

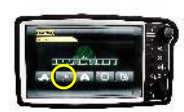

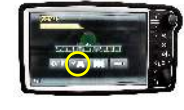

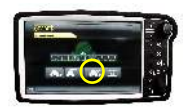

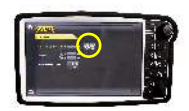

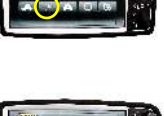

Hovedmenti — mastilinger menti — hjulstyring setup

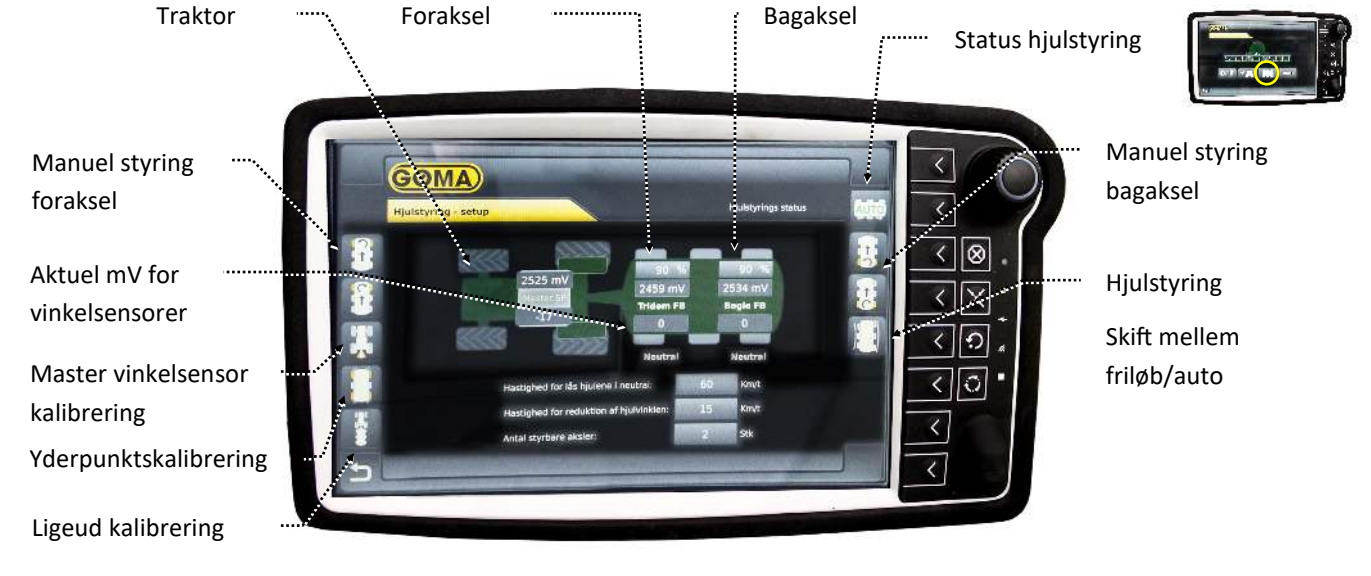

- 1. Yderpunktskalibrering: Tryk yderpunktskalibrering (ikon bliver gul) Kør styrbare aksler i yderpositioner Tryk på yderpunktskalibrering (ikon bliver hvid) Godkend værdier
- Master vinkelsensor kalibrering: Tryk Master vinkelsensor kalibrering (ikon bliver gul) Kør traktor i yderpositioner (til hjul er tæt på triangel) — Tryk Master vinkelsensor kalibrering — Godkend værdier

## Hovedmenu — Indstillinger menu — Hjulstyring setup

 Ligeud kalibrering: Friløb aktiveres — Kør ligeud til vogntoget retter op — Tryk på ligeud kalibrering — Godkend ny kalibrering — Skift til auto ved tryk på friløbstasten

4. Skalering af hjulstyring: Juster hjulstyring ved justering af skaleringsfaktor. 0% = Ingen hjulstyring, 100% = maksimal hjulstyring — Godkend værdier

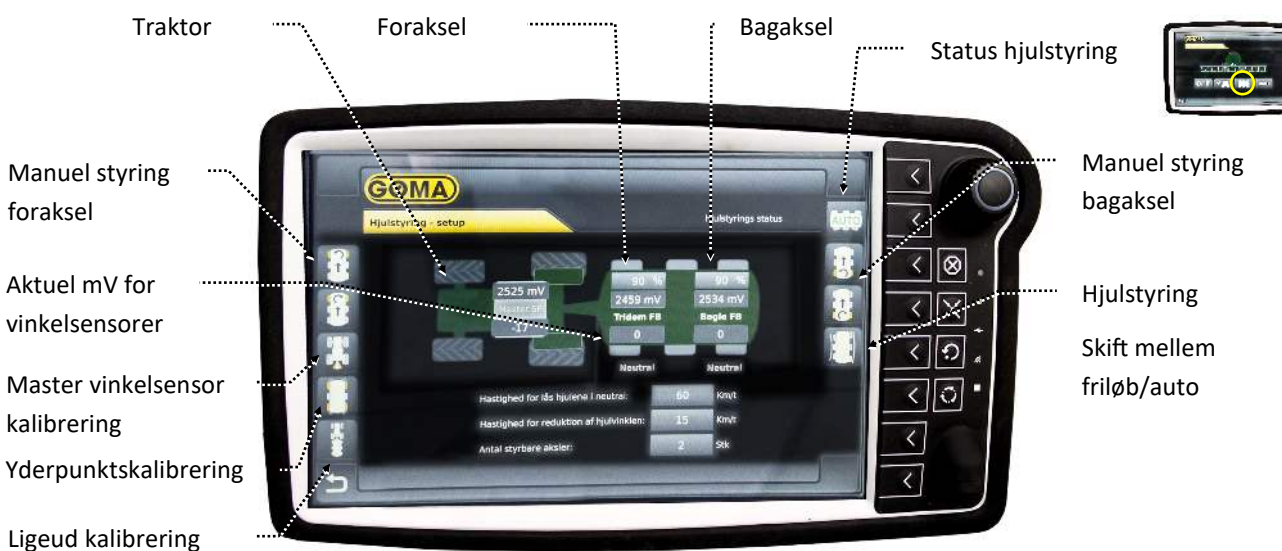

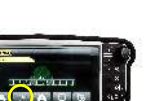

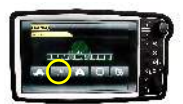

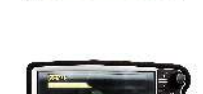

:····

Bagaksel

Skalering hjulstyring bagaksel

······ Status hjulstyring

# ${\sf Hovedmenu-Indstillinger\,menu-Hjulstyring\,setup}$

Traktor

|                       |                                                     | 1.6.00                  |
|-----------------------|-----------------------------------------------------|-------------------------|
|                       |                                                     | Manuel styring bagaksel |
| Aktuel mV for         |                                                     | Hiulstyring             |
| vinkelsensor          |                                                     | Skift mellem            |
| Master vinkelsensor   | Hestighad for ids hjulene i reatral 60 km/t         | friløb/auto             |
| kalibrering           | reg Hastighed for reduktion of hjulvinklen: 15 Km/t |                         |
| Yderpunktskalibrering |                                                     |                         |
| Ligeud kalibrering    |                                                     |                         |

- Visning ved 1 styrbar aksel. Procedure for indstilling af hjulstyring er den samme som med 2 styrbare aksler.

Hovedmenu — Redskabsopsætning

- Opsætning af forskellige typer redskaber

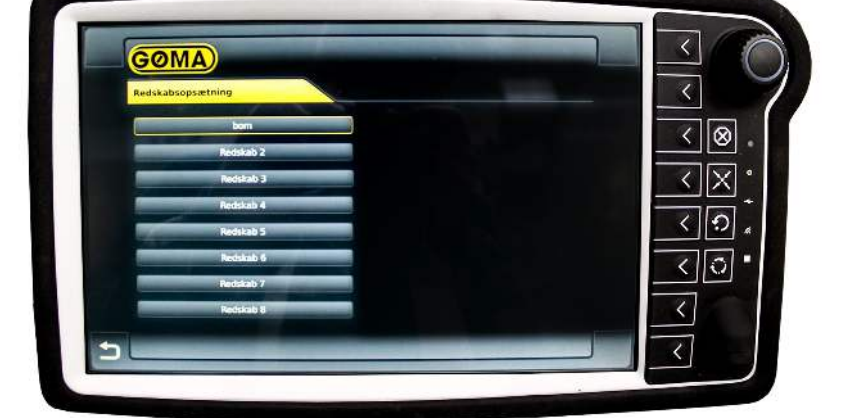

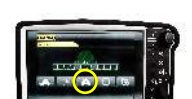

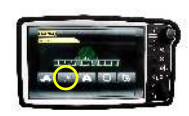

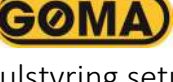

Gøma A/S | Petersmindevej 6 | 8800 Viborg | Denmark | viborg@goma.dk | Phone +45 86 61 07 77

Hovedmenu — Redskabsopsætning — Redskab nr. 1 (1/3)

GOMA

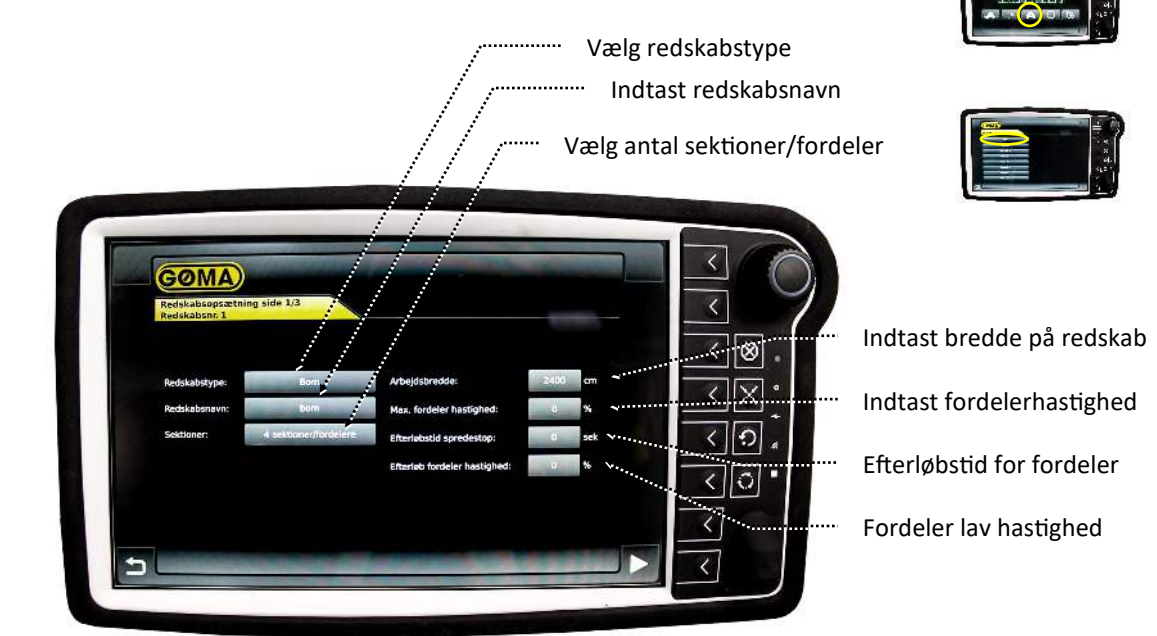

Hovedmenu — Redskabsopsætning — Redskab nr. 1 (2/3)

| - Diverse indstillinger for | lift |
|-----------------------------|------|
| Diverse mustimiger for      |      |

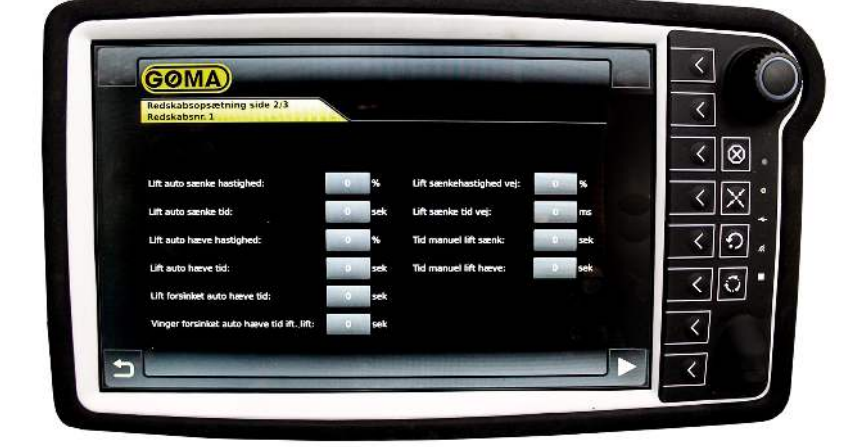

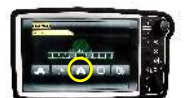

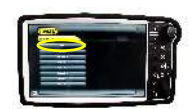

## - Diverse indstillinger for sidefløj redskab

Hovedmenu — Status Lysstyrke skærm Stilles på scroll knap < GOMA) < <  $\otimes$ 34 mV Knap test joystick < X < 0 10 mV Fejl log .... CAL <0 Batteri spænding 2 mV 1 Λ < <

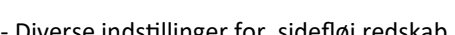

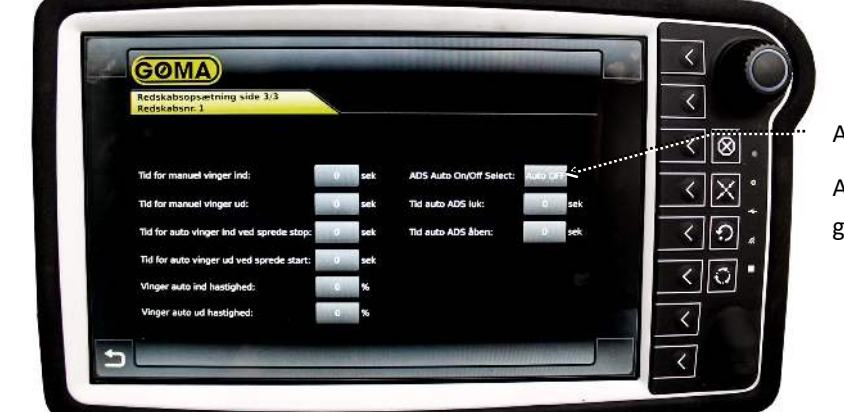

Auto on/off

Auto tid for ADS ved grænsenedfælder

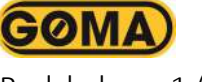

- Test af joystick

Hovedmenu — Job setup

| tal- og Nussti valgt job: Nussti valgt job: Nuss                                                                                                    |                                  |                  |
|----------------------------------------------------------------------------------------------------|----------------------------------|------------------|
| tal- og<br>esontæller<br>Nasti valgi job:<br>Relet<br>Nasti valgi job:<br>Relet<br>Nas | Opret / wondre job Valgt job     | ର                |
| tal- og<br>esontæller                                                                                                    | jobravn: job nevn                |                  |
| tal- og bonshettalder: 0 m3<br>esontæller Nusstivalig job: REBET Areak: 0.0 ha<br>Dirhedda: 0 tilmer 0 min. 6 sek.                                                                                                    | jobnummer: 0                     | $\times$ $\cdot$ |
| esontæller                                                                                                    | jobravn: Bomineditalder: 0 m3    |                  |
| ssontæller Nusst valgt job: PEBET Areat: 0.0 ha                                                                                                    | Dg Kranc 0 m3                    | 0 .              |
| Software Driftsade Driftsade Dtimer 0 min. 0 sek                                                                                                    | trailler Avait 0.0 ha            |                  |
|                                                                                                    | Driftssid: 0 timer 0 min. 0 set. | 0 -              |
| Distance mark: 0 km                                                                                                    | Distance mark: 0 km              |                  |
| Distance transports 0 km                                                                                                    | Distance transport: 0 km         |                  |

- Jobnummer 1-9 skal vælges

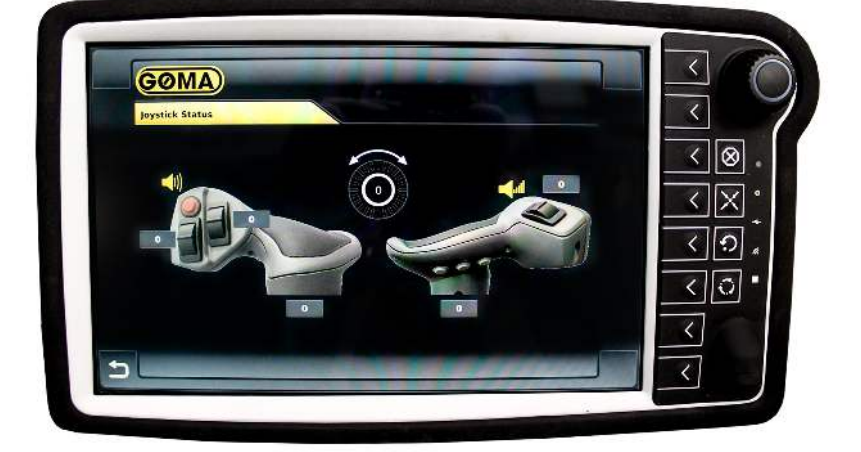

**GOMA** 

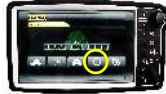

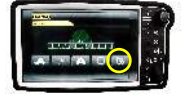

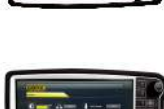

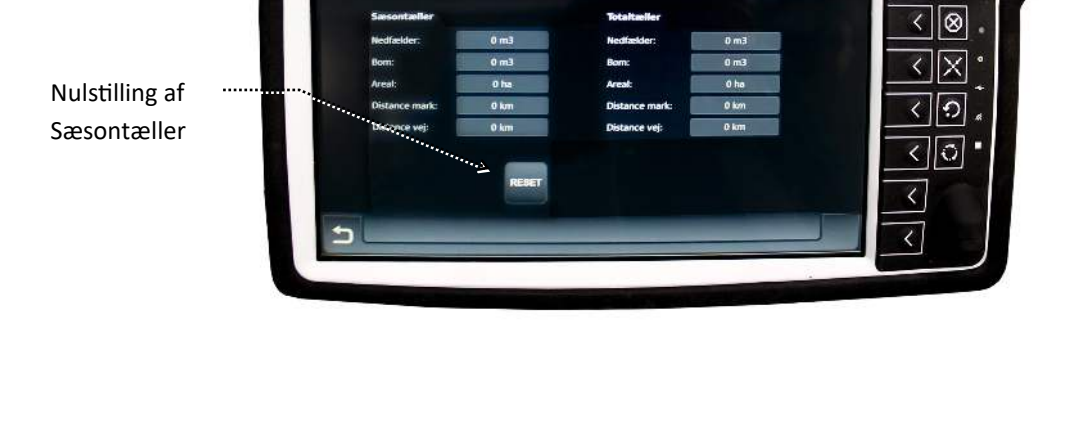

ØMA

GOMA

Hovedmenu — Betjeningsmenu — Mark mode

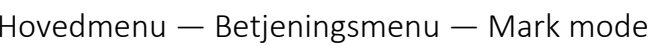

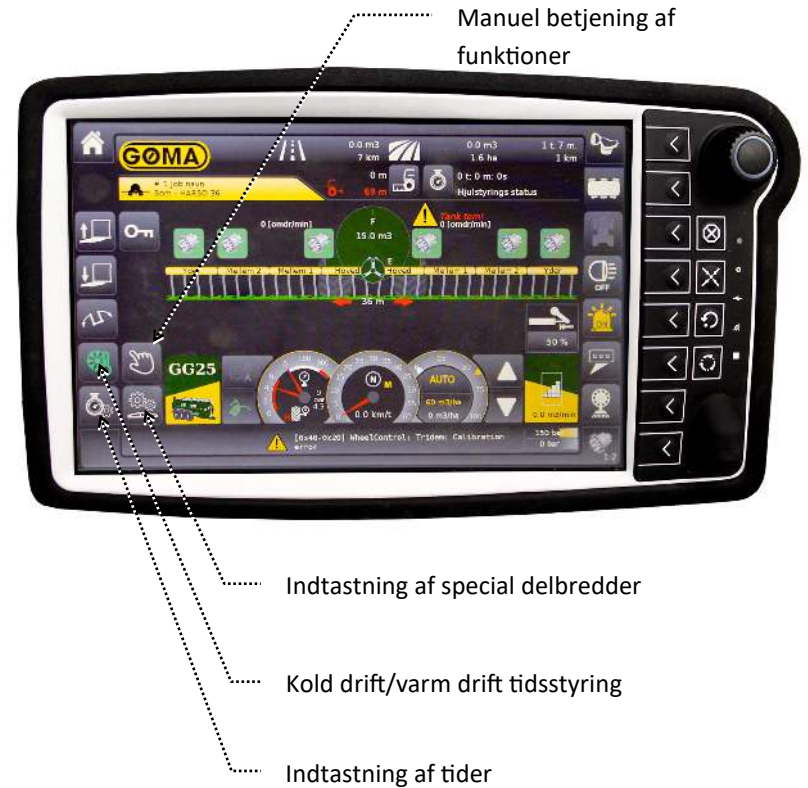

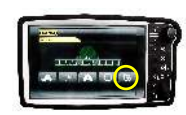

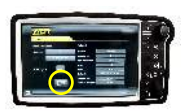

<

<

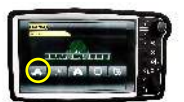

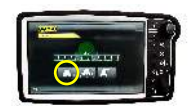

24

Hovedmenu — Betjeningsmenu — Mark mode (Harsø)

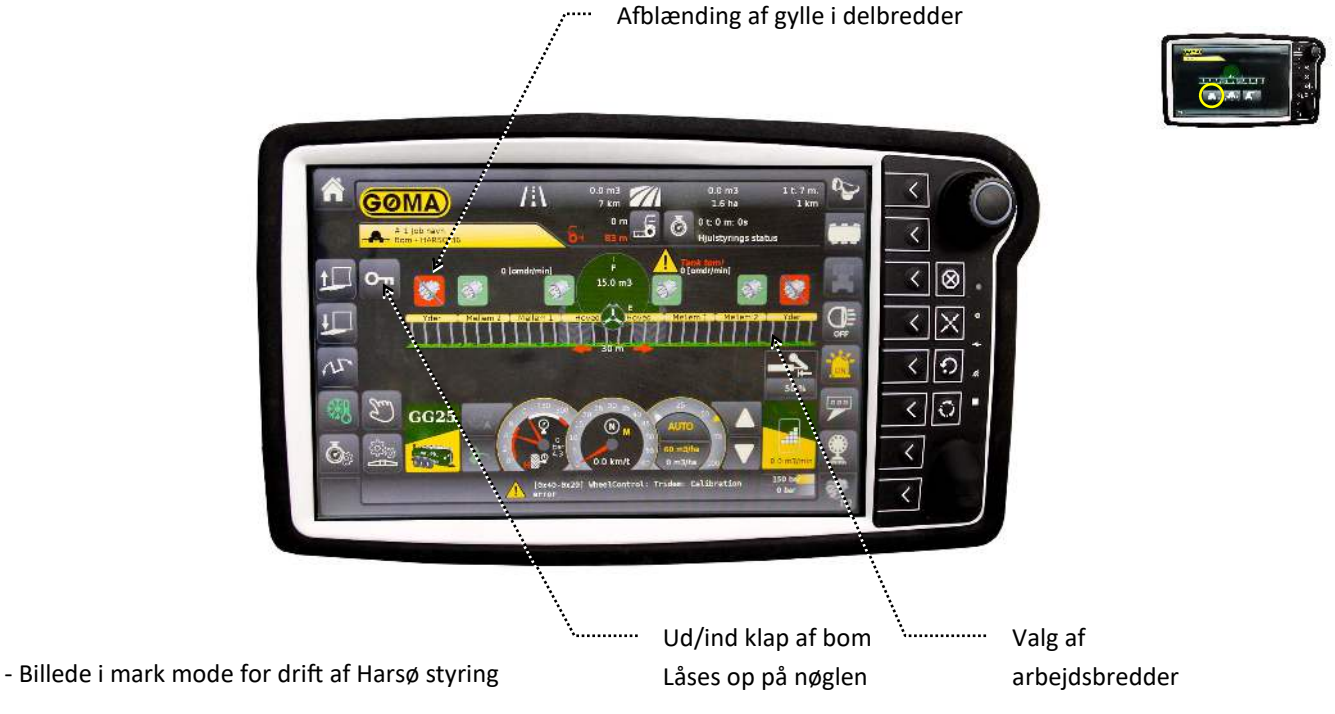

Hovedmenu — Betjeningsmenu — Mark mode (Harsø)

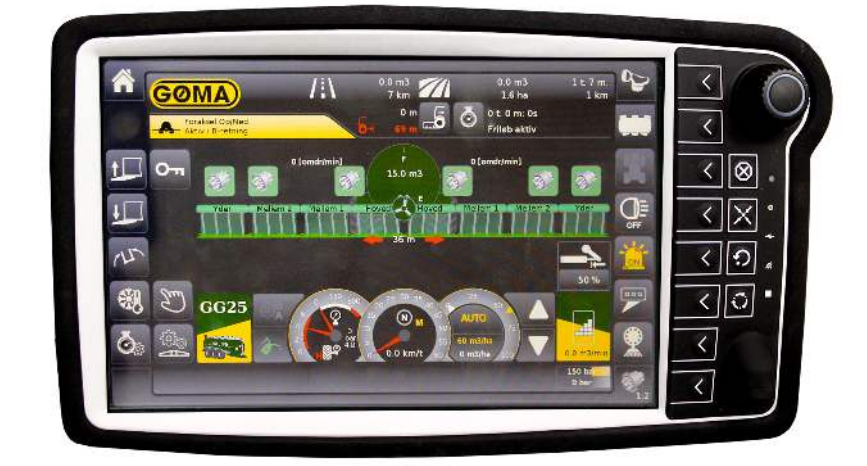

- Billede i mark mode for drift af Harsø styring. Ingen afblænding.

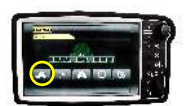

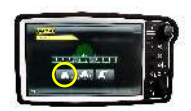

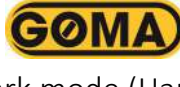

GOMA

# Hovedmenu — Betjeningsmenu — Mark mode

<sup>1</sup>..... Indtastning af delbredde - Billede i mark mode for drift af Harsø styring

Hovedmenu — Betjeningsmenu — Mark mode — Bomstyring tider

| Tid for hovedvinge ud  | Sek.                                                                                                    | < |
|------------------------|----------------------------------------------------------------------------------------------------|---|
| Tid for hovedringe ind | sek.                                                                                                    |   |
| Tid for ydervinge ad   | 30 sek.                                                                                                    | < |
| Tid for ydervinge ind  | an ark                                                                                                    |   |
| Tid for bom here       | 10 sek.                                                                                                    | × |
| Tid for bom sænk       | 2 sek.                                                                                                    | 1 |
|                        | Fabrilis                                                                                                    |   |
|                        | TRACTING                                                                                                    | < |
|                        | and the second second second second second second second second second second second second second second second |   |

- Indtastning af bomstyring tider

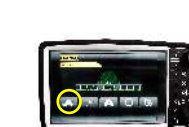

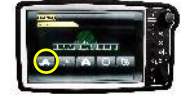

25

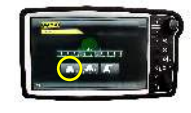

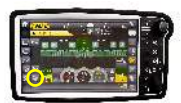

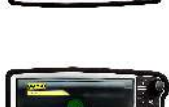

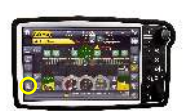

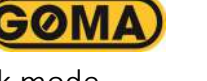

Valg af delbredde

Meter

<

< < 🛞

X < < 🏾 🕯 <0 < <

# Hovedmenu — Betjeningsmenu — Mark mode — Bomstyring tider

GOMA)

PARAMETER - TIDER

- Indtastning af bomstyring tider

Hovedmenu — Betjeningsmenu — Mark mode — Bomstyring tider

| PARAMETER - TIDER 1            |                                                                                                    | ~   |
|--------------------------------|----------------------------------------------------------------------------------------------------|-----|
|                                | and the second second second second second second second second second second second second second second second |     |
| The for fundations at toronier |                                                                                                    | < 😣 |
| Tid for aften ventil           | and and a set                                                                                                    |     |
| Tid for aftap                  | 10 sak.                                                                                                    |     |
| Tid for drypfri slanger op     | 10 sek.                                                                                                    | < 9 |
| Tid for dryptri slanger ned    | 10 sek.                                                                                                    | 25  |
|                                | A CONTRACTOR OF                                                                                                  |     |
|                                | Indstillinger                                                                                                    | <   |

- Indtastning af bomstyring tider

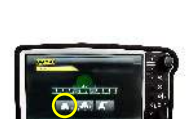

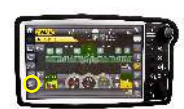

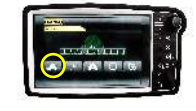

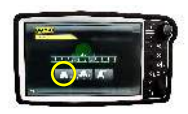

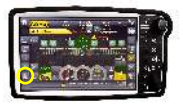

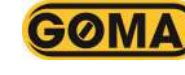

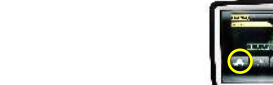

<

<

< <

Fabriks-Indstillinger - Indtastning af bomstyring tider

Hovedmenu — Betjeningsmenu — Mark mode — Manuel betjening

| MANUE        | L SIDE 1 - BOMTYPE 4                  |                             |                              | _   |
|--------------|---------------------------------------|-----------------------------|------------------------------|-----|
| 72<br>80m    | 0 Y23<br>Haav Bom Saank               | Y30<br>Hevedvinge<br>UD     | Y31<br>Hovesvinge<br>IND     | < 😣 |
| Metlen<br>2H | 8<br>Minge<br>UD 2H IND               | Y02<br>Mellemvinge<br>2V UD | 193<br>Hellemvinge<br>2V IND |     |
| Yderv<br>U   | 0<br>nge H<br>D<br>Ydervinge H<br>IND | Ydervingu V<br>UD           | Y63<br>Ydevinge V<br>UD      |     |
|              | Mellemvinge 3                         | 193<br>Helemvinge 1<br>IND  |                              |     |

- Manuel betjening af bommens funktioner

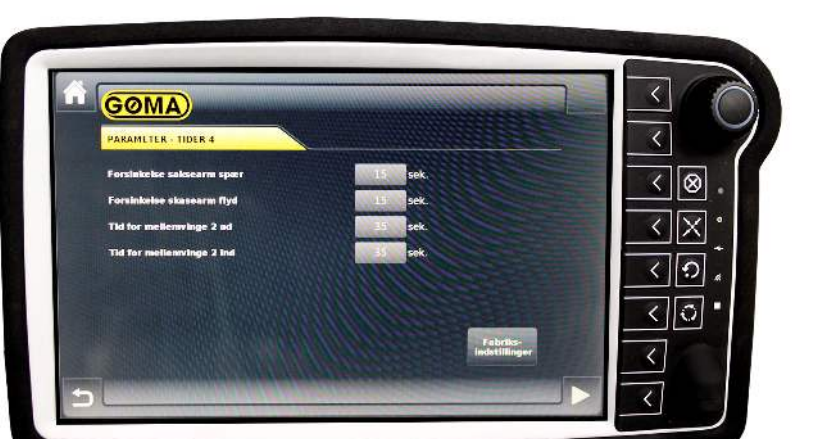

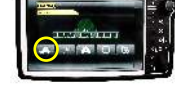

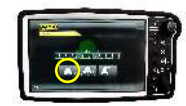

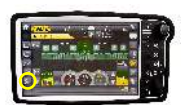

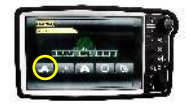

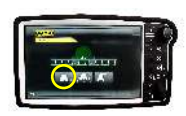

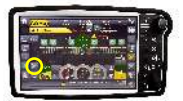

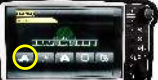

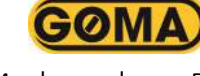

## Hovedmenu — Betjeningsmenu — Mark mode — Manuel betjening

- Manuel betjening af bommens funktioner

Hovedmenu — Betjeningsmenu — Mark mode — Manuel betjening

| MANUEL BEIJENING J                              |                                                              |     |
|-------------------------------------------------|--------------------------------------------------------------|-----|
| P-port Hovedy                                   | ås Fordelet frem Fordelet bek<br>nge Højre (1:1) Højre (1:2) |     |
| Y4<br>Fordeler frem<br>Venstre (1.1)<br>Yenstre | bek<br>Sekseerm<br>1.21 aktiv slanger.ned                    |     |
| Y10<br>Kraje bom<br>ventil                      | Vingerne hatv<br>Tit                                         | < 0 |
|                                                 |                                                              |     |

- Manuel betjening af bommens funktioner

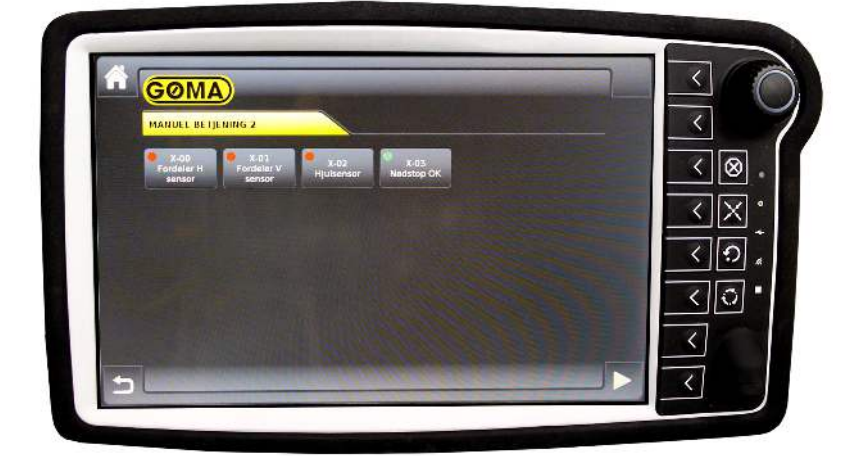

GØMA

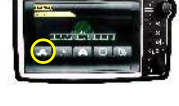

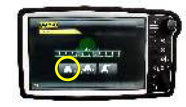

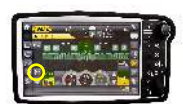

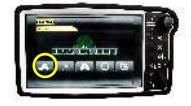

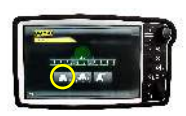

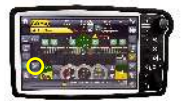

# Hovedmenu — Betjeningsmenu — Mark mode — Manuel betjening

- Manuel betjening af bommens funktioner

Hovedmenu — Betjeningsmenu — Mark mode — Manuel betjening

| MANUEL BET                 | JENING 5                    |                            |                             |     |
|----------------------------|-----------------------------|----------------------------|-----------------------------|-----|
| Y50<br>Fordeler 3H<br>åbne | Y51<br>Fordeler 3H<br>lukke | Y52<br>Fordeler 3V<br>ábne | YS3<br>Fordeler 3V<br>Lukke | < 😣 |
| Yad<br>Ydervinge H<br>UD   | Ydervings H<br>IND          | Y63<br>Ydervinge V<br>UD   | Y63<br>Ydeivinge V<br>IND   |     |
| Pordeler 2H                | Y71<br>Fordeler 2H<br>Tukke | V72<br>Fordeler 2V<br>åbne | V13<br>Fondalar 2V<br>Tukke | < 0 |
|                            |                             |                            |                             |     |

- Manuel betjening af bommens funktioner

France

Prantice

Prantice

Prantice

Prantice

Prantice

Prantice

Prantice

Prantice

Prantice

Prantice

Prantice

Prantice

Prantice

Prantice

Prantice

Prantice

Prantice

Prantice

Prantice

Prantice

Prantice

Prantice

Prantice

Prantice

Prantice

Prantice

Prantice

Prantice

Prantice

Prantice

Prantice

Prantice

Prantice

Prantice

Prantice

Prantice

Prantice

Prantice

Prantice

Prantice

Prantice

Prantice

Prantice

Prantice

Prantice

Prantice

Prantice

Prantice

Prantice

Prantice

Prantice

Prantice

Prantice

Prantice

Prantice

Prantice

Prantice

Prantice

Prantice

Prantice

Prantice

Prantice

Prantice

Prantice

Prantice

Prantice

Prantice

Prantice

Prantice

Prantic

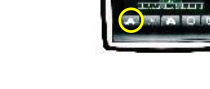

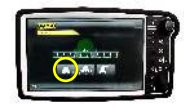

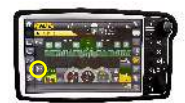

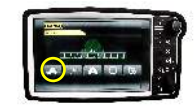

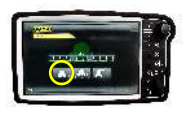

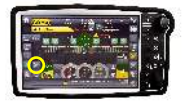

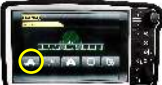

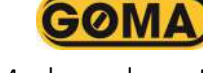

GOMA

- Manuel betjening af bommens funktioner

Hovedmenu — Betjeningsmenu — Mark mode — Manuel betjening

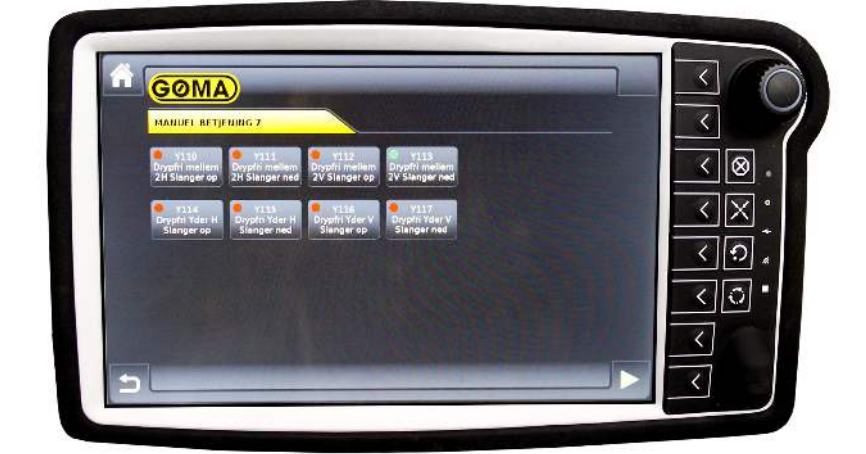

- Manuel betjening af bommens funktioner

Image: Section of the section of the sec

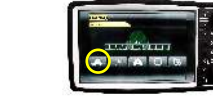

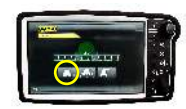

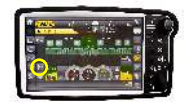

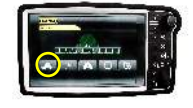

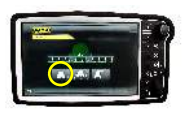

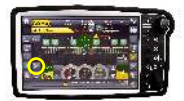

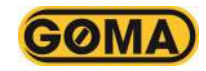

# Instruktioner

## Kalibrering af hjulstyring:

For at foretage kalibrering af hjulstyringen, skal følgende kriterier være opfyldt.

- Traktor er startet og hele sættet holder på et jævnt underlag.
- Der skal være god plads omkring maskinen således der kan fortages sving, frem og bak manøvre, samt en lige strækning på over 100 meter, med fast underlag.
- 1. Start med at finde menu for hjulstyrings setup. Dette gøres ved at trykke på følgende.

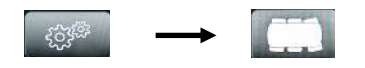

- 2. Sæt derefter hjulstyringen i friløb ved at trykke på friløbs-tasten . Øverst i højre hjørne, vil der nu skiftevis stå "hjulstyrings-status / friløb aktiv".
- 3. Nu kan kalibrering af mastervinkel-sensor værdier påbegyndes ved at trykke på mastervinkel-tasten Denne vil nu blive gul, og kalibreringen er i gang. Der styres nu ud til højre, således at traktorens baghjul er 30 centimeter fra træk-trianglen. Dernæst styres der imod venstre, her skal der også drejes indtil traktorens baghjul er 30 centimeter fra træk-trianglen. Yderpunkterne på mastervinkel-sensoren er nu registreret, og der

trykkes igen på mastervinkel tasten

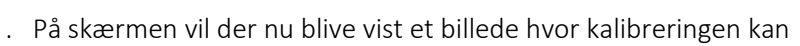

godkendes. Her trykkes på 🗭 hvis man ønsker at gemme kalibreringen. Ellers trykkes der på 🐱 hvis man ønsker at foretage kalibreringen på ny.

- 4. Nu foretages kalibrering af fuld styre-udslag på for og bag aksel. Tryk på tasten . Denne vil nu blive gul, og kalibreringen er i gang.
- 5. Drej nu forakslen i fuld styre-udslag, til højre samt venstre på tasterne
- 6. Det samme gøres nu med bagakslen, ligeledes til højre samt venstre 📕
- Nu trykkes der igen på tasten .På skærmen vil der nu blive vist et billede hvor kalibreringen kan godkendes. Her trykkes på Avis man ønsker at gemme kalibreringen. Ellers trykkes der på kvis man ønsker at foretage kalibreringen på ny.
- 8. Kør frem indtil vogntoget holder helt lige, og hjulene er rettet op på gylle-vognen.

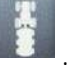

Nu trvkkes der på tasten

9.

10. På skærmen vil der nu blive vist et billede hvor kalibreringen kan godkendes. Her trykkes på 🐼 hvis man

ønsker at gemme kalibreringen. Ellers trykkes der på 🏁 hvis man ønsker at foretage kalibreringen på ny.

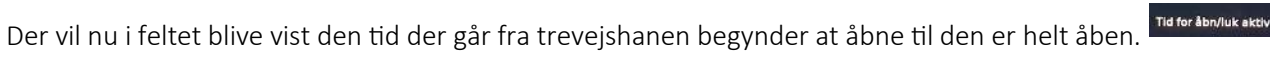

Det samme gælder for lukke tiden. For at tilpasse tiden til 4-5 sek. reguleres de % værdier der har for lav hastighed. Højere værdi giver hurtigere reaktion. Der ligges 10% til høj % samt mellem % værdierne, når den lave værdi er

36 % 🛁

Trevejshane

Boost hastighed [%]:

trevejshanen i lav hastighed.

1. Start med at finde menu PID. Tryk på 🏻 🏠

%

m3/ha

ms

\*

2. I denne menu har man mulighed for at kalibrere trevejshanen.

3. Boost hastighed (%) kalibreres ved at sætte boost åbningsprocent til 50% dernæst indstille boost hastighed (%) således at trevejshanen åbner de ønskede 50% ved tryk på spredestart.

og

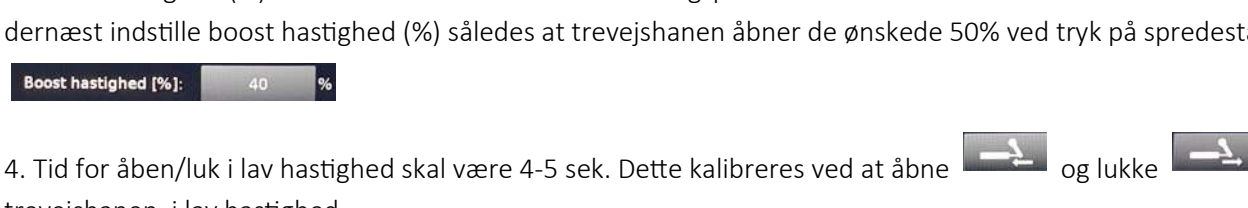

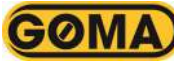

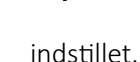

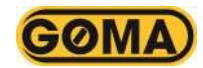

# Problemløsning

I dette afsnit finder du en række løsningsmuligheder, ved evt. fejl.

| Fejl                                                  | Fejlmulighed                                                                                                    | Løsning                                                                                                    |
|-------------------------------------------------------|----------------------------------------------------------------------------------------------------|----------------------------------------------------------------------------------------------------|
| Trevejshane åbner<br>ikke ved sprede-<br>start.       | <ul> <li>Trevejshane sidder fast.</li> <li>Værdier i PID skal øges.</li> <li>Fejl i el-modul/ledning.</li> </ul>                       | <ul> <li>Trevejshanen justeres/løsnes, så den kører problemfrit ved manuel betjening af håndtaget.</li> <li>Værdierne for HØJ regulering øges med 5% af gangen, inde i menuén PID. (Se side 16)</li> <li>Kontakt forhandler eller service værksted.</li> </ul>                                                                                                    |
| Trevejshane øger<br>ikke dosering under<br>spredning. | <ul> <li>Trevejshane er blokeret</li> <li>Værdier i PID står for<br/>lavt.</li> <li>Hastighed registreres<br/>ikke korrekt.</li> </ul> | <ul> <li>Trevejshanen adskilles og kontrolleres for evt. fremmed legemer.</li> <li>Værdierne for HØJ, MELLEM, LAV regulering øges med 5% af gangen, inde i menuén PID. (Se side 16)</li> <li>Kontroller at der vises kilometer i timen på display, samt at dette er stabilt. Hvis ikke dette er tilfældet, indtastes der manuelt, en kører hastighed ved et tryk på speedometeret. Kontakt forhandler eller service værksted for at afhjælpe fejlen.</li> </ul> |
| Dosering er ustabil<br>ved lav dosering.              | <ul> <li>Værdier i PID står for<br/>højt.</li> <li>Dosering er under 1,5m<sup>3</sup><br/>i minuttet.</li> </ul>                       | <ul> <li>Værdierne for HØJ, MELLEM, LAV regulering sænkes med 5% af gangen, inde i menuén PID. (Se side 16)</li> <li>Forsøg at øge fremdrifts hastigheden, så flowet igennem flowmåleren øges.</li> </ul>                                                                                                    |

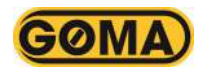

### Revisionstabel

| Revision | Beskrivelse                                        | Dato       |
|----------|----------------------------------------------------|------------|
| 1.0      | Første udgave                                      | 26-03-2018 |
| 1.1      | Opdatering med hjulstyring, diverse småjusteringer | 05-06-2018 |
| 1.2      | Indholdsfortegnelse, diverse småjusteringer        | 30-07-2018 |
| 1.3      | Fra A5 til A4                                      | 15-10-2018 |
| 1.4      | Side 4 og 16 opdateret. Instruks side tilføjet     | 27-03-2019 |
| 1.5      | Harsø integration tilføjet, diverse små rettelser  | 16-04-2020 |